# **TRS Supplemental Saving Plan (SSP)**

# Defined Contribution (DC) Reporting Fall 2024

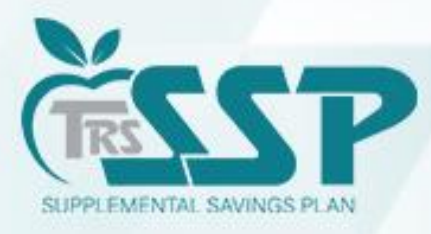

This presentation is provided for general informational purpose only and is not legal or tax advice. Legal and tax-related questions concerning the TRS Supplemental Savings Plan (SSP) must be directed to your legal counsel. The presentation is not a comprehensive review of the terms of the SSP or how it will be administered.

# Agenda

- What is the Difference Between DB and DC Reporting?
- SSP Contributions Reporting
- Miscellaneous Reporting Tips & Tricks
- General SSP/DC Reporting **Q & A**

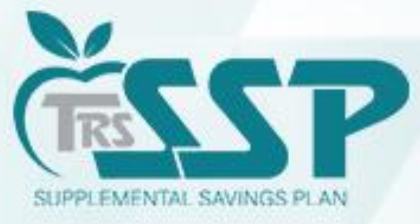

### **Defined Contribution (DC)**

#### <u>*Why*</u> is employer reporting important?

| Employer Role                                                                                                    | Employee/Member Impact                                                                                                    |  |  |
|----------------------------------------------------------------------------------------------------|----------------------------------------------------------------------------------------------------|--|--|
| Timely and accurately process and remit SSP contributions in accordance with TRS guidance.                                                                                     | An SSP (DC) Report should be submitted to TRS in<br>Gemini (through the Submit Payment step) for the                                                                                   |  |  |
| Employers should review the most recent SSP<br>Deferrals Report prior to each payroll to ensure<br>contributions are withheld in accordance with the<br>member's SSP elections | corresponding contribution amount(s) to be<br>transferred via ACH to Voya's bank. Until this takes<br>place, the <b>funds</b> are not deposited into the<br>participant's SSP account. |  |  |
| CCD contributions should be reported as even as                                                                                                    | Defined Contribution (DC) reports should be                                                                                                    |  |  |
| administratively possible after being withheld from payroll, in accordance with 457(b) and <u>SSP Plan</u> rules.                                                              | possible. This allows Voya to <b>invest the funds</b> as the employee intended.                                                                                                    |  |  |

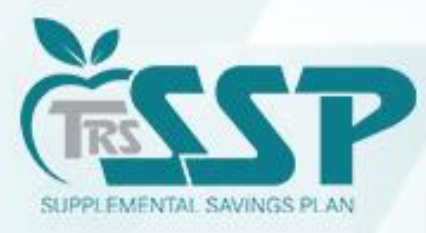

# **Key Differences Between DC and DB**

|                                                                                     | Defined Contribution/SSP                                                    | Defined Benefit                                                            |
|-------------------------------------------------------------------------------------|-----------------------------------------------------------------------------|----------------------------------------------------------------------------|
| Reporting Cycle                                                                     | Calendar Year<br>1/1/XX – 12/31/XX                                          | Fiscal Year<br>7/1/XX – 6/30/XX                                            |
| Due Date<br>(based on Pay Date)                                                     | As close to the Pay Date as Possible*                                       | 10 <sup>th</sup> of the following month                                    |
| Summer Payrolls Due<br>( <u>earned</u> through 6/30,<br>but <u>paid</u> after 6/30) | When <u>Paid</u> to the Member                                              | July 10 <sup>th</sup>                                                      |
| Contact Information                                                                 | Email: <u>SSP@trsil.org</u><br>Phone: 888-678-3675, option 3                | Email: <u>Employers@trsil.org</u><br>Phone: 888-678-3675, option 1         |
|                                                                                     | Accounting: <u>SSPAccounting@trsil.org</u><br>Phone: 888-678-3675, option 2 | Accounting: <u>Accounting@trsil.org</u><br>➤ Phone: 888-678-3675, option 2 |

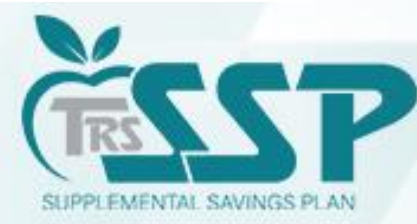

\* As soon as administratively feasible, but no later than fifteen (15) business days following the end of the month in which such amount is withheld from the Compensation of the Participant.

# **TRS SSP Deferrals Report**

#### **WHAT** IS AN SSP DEFERRALS REPORT?

The TRS SSP Deferrals Report is a comprehensive report that generates each time your district has an update.

#### **WHEN** WILL IT GENERATE?

A new report will generate each time an employee:

- 1. Enrolls (including automatic enrollment);
- 2. Makes a Change(s) to an existing deferral; or,

3. Cancels an existing deferrals.

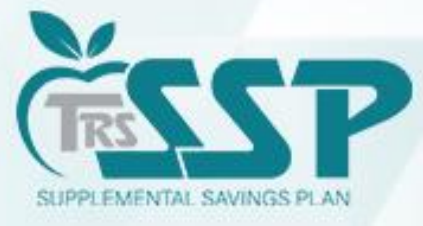

# **TRS SSP Deferrals Report**

#### How to know when to look for a new TRS SSP Deferrals Report

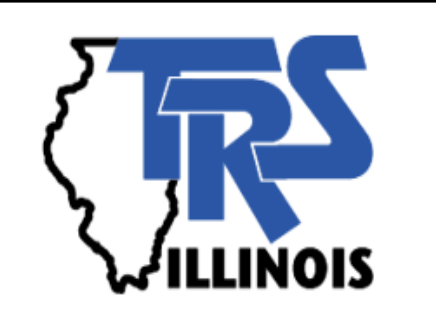

When a <u>new</u> SSP Deferrals Report generates, an <u>email</u> will be sent to your District's <u>Reporting</u> and <u>Accounting</u> Contacts.

| From:    | TRS Gemini Messenger ( <u>TRSGeminiMessenger@trsil.org</u> )           |
|----------|------------------------------------------------------------------------|
| То:      | District Reporting and Accounting Contacts                             |
| Subject: | ATTENTION: Your District Has a New SSP Deferrals Report Updated (DATE) |

SSP Tip

Add the **TRS Gemini Messenger** email address **TRSGeminiMessenger@trsil.org** as a contact in your email. This will help prevent the notification emails from going into Junk Mail or Spam.

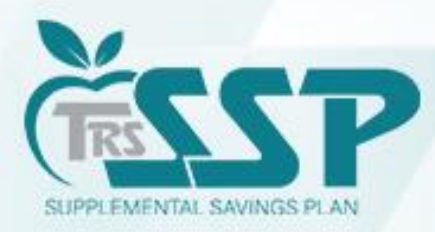

Dear Reporting and Accounting Gemini Contact,

Your employer has a new SSP Deferrals Report that was updated on 01/15/2023 for Your District. This report contains new, updated or cancelled SSP deferrals for your employees that require your attention.

Please access your SSP Deferrals Report from the Employer Portal. Upon log in, select Services on the top navigation bar. Then select SSP Deferrals under the TRS Reports option and choose the most recent SSP Deferrals Report to view the information.

Log on to your web account at <u>Secure Sign-In</u> to view information related to your SSP Deferrals Report. If you have any questions, please contact our office at (888) 678-3675 or employers@trsil.org.

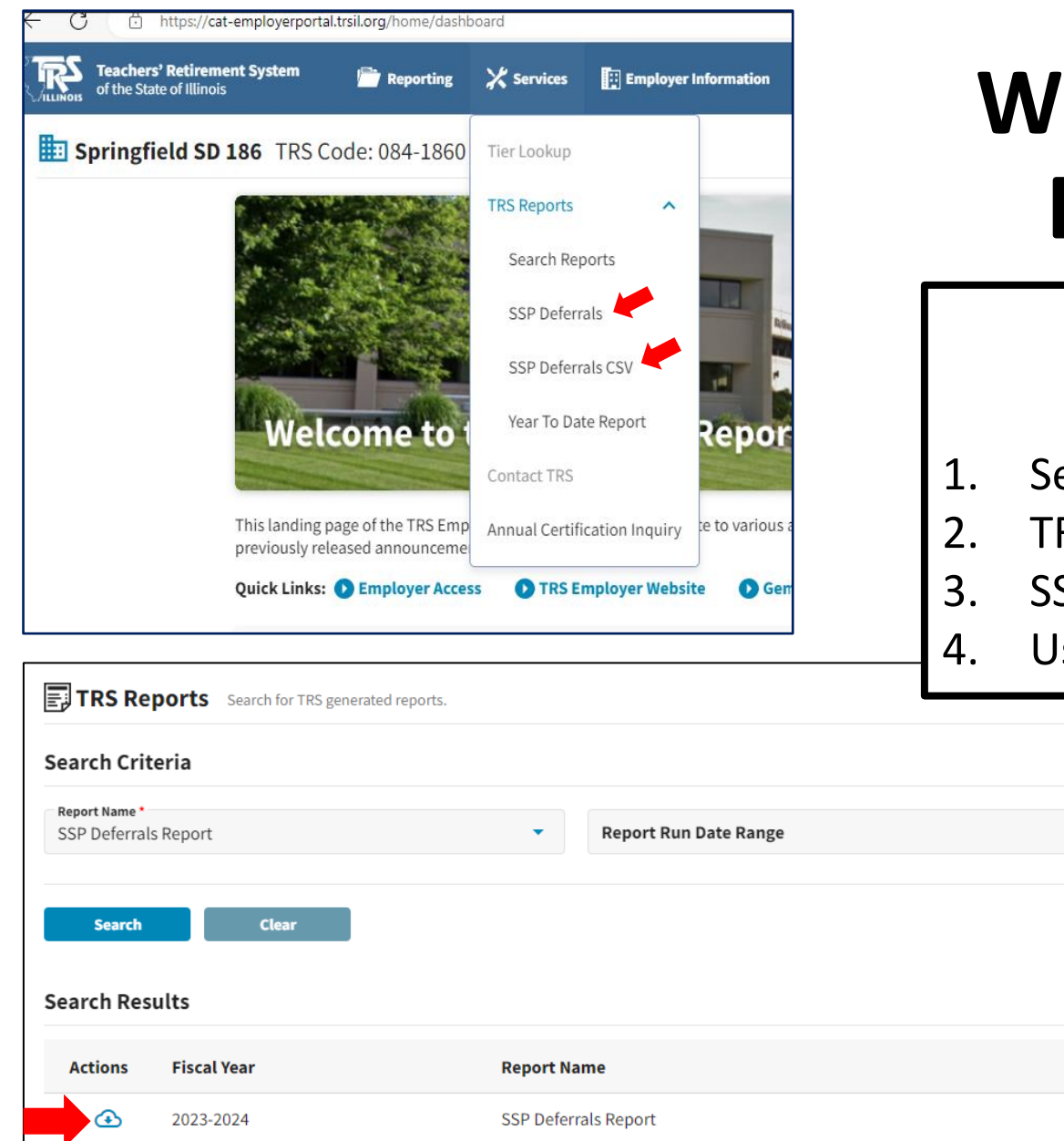

# Where is the TRS SSP Deferrals Report?

### Gemini Employer Portal

Four EASY Steps

- L. Services Menu
- 2. TRS Reports

- . SSP Deferrals
- I. Use Cloud Icon to Download

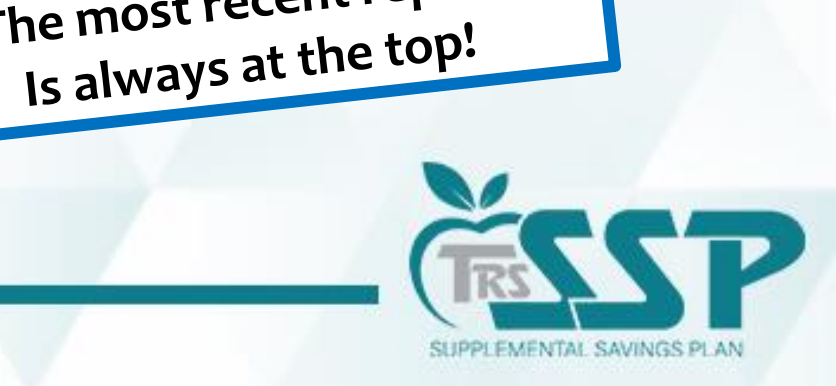

SSP Tip

The most recent report

# **TRS SSP Deferrals Report**

- **DATE**: Use the most recent report.
- **LEGEND**: Displays the Contribution Category Codes and Description.
- **MEMBER INFORMATION:** The Name, DOB, SSN (last four) are provided.
- CONTRIBUTION EFFECTIVE DATE, CONTRIBUTION AMOUNT & CONTRIBUTION CATEGORIES
- AUTOMATIC ENROLLMENT / CONTRIBUTION LIMIT MET COLUMNS
- DEFERRALS ARE GROUPED BY: Changes, New, Canceled and Existing Deferrals.

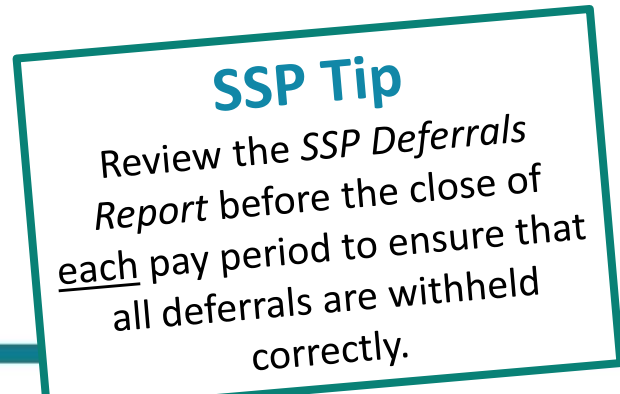

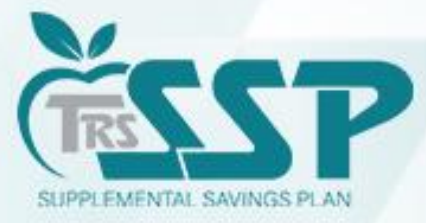

# **TRS SSP Deferrals Report**

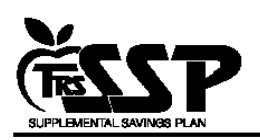

#### Supplemental Savings Plan Deferrals Report as of 08/15/2024

Use this report to set up new or changed deferrals and to confirm existing deferrals from your payroll for the TRS Supplemental Savings Plan. SSP deferrals, including new enrollments or changes, should be deducted from the participant's paycheck which covers the first pay period with a **Pay Period Begin Date on** or after the Contribution Effective Date. Records with a + indicate updates based on the "as of" date on this report.

\*If IRS Limit Met is "Yes", the member has met their **457b** limit for the current calendar year. Administratively revoke the applicable deferrals for the remainder of the calendar year and reinstate the deferrals on the first paycheck with a Pay Date in the next calendar year.

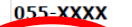

#### XX School District's Name

| 00  | 00 |   |
|-----|----|---|
| .eu | e  | u |
|     |    |   |

| Category | Contribution Category Description |
|----------|-----------------------------------|
| 03       | SSP Pretax                        |
| 04       | SSP Pretax Catch-up               |
| 05       | SSP Pretax Special Catch-up       |
| 06       | SSP Roth                          |
| 07       | SSP Roth Catch-up                 |
| 08       | SSP Roth Special Catch-up         |
| 09       | SSP Pretax Employer Match         |
| 10       | SSP Pretax Employer Non-Elective  |

#### Changes to Deferrals 🔀

| Last 4<br>SSN | Name               | Date of Birth | Contribution<br>Effective Date | Contribution<br>Category | Current<br>Contribution | New<br>Contribution | Auto<br>Enrolled | *IRS Limit<br>Met |
|---------------|--------------------|---------------|--------------------------------|--------------------------|-------------------------|---------------------|------------------|-------------------|
| +xxxx         | Bateman, Jason     | 05/01/19XX    | 08/15/2024                     | 03                       | \$30.00                 | 10 %                |                  |                   |
| +xxxx         | McCarthy, Melissa  | 05/20/19XX    | 08/15/2024                     | 06                       | \$250.00                | \$50.00             |                  |                   |
| +xxxx         | Timberlake, Justin | 09/24/19XX    | 08/15/2024                     | 03                       | \$500.00                | \$100.00            |                  |                   |
|               | •                  |               |                                |                          |                         |                     |                  |                   |

8/15/2024 2:02:44 AM

Page 1 of 5

SSPDeferrals

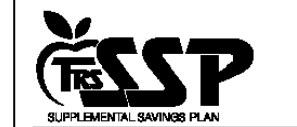

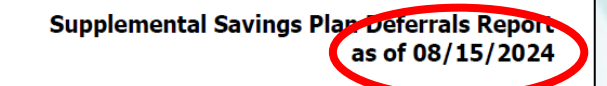

#### New Deferrals 😾

| Last 4<br>SSN | Name          | Date of Birth | Contribution<br>Effective Date | Contribution<br>Category | Contribution | Auto<br>Enrolled | *IRS Limit<br>Met |
|---------------|---------------|---------------|--------------------------------|--------------------------|--------------|------------------|-------------------|
| +xxxx         | Pitt, Brad    | 06/01/19XX    | 08/15/2024                     | 03                       | \$1,100.00   |                  |                   |
| +xxxx         | Sheets, Glen  | 08/12/19XX    | 08/15/2024                     | 06                       | \$150.00     |                  |                   |
| xxxx          | Biles, Simone | 03/28/19XX    | 08/12/2024                     | 03                       | 3 %          | Yes              |                   |

No Cancelled Deferrals

#### Existing Deformate

| Last 4<br>SSN | Name               | Date of Birth | Contribution<br>Effective Date | Contribution<br>Category | Contribution | Auto<br>Enrolled | *IRS Limi<br>Me |
|---------------|--------------------|---------------|--------------------------------|--------------------------|--------------|------------------|-----------------|
| xxxx          | Cruise, Tom        | 01/19/20XX    | 03/22/2024                     | 03                       | 3 %          | Yes              |                 |
| xxxx          | DiCaprio, Leonardo | 05/02/20XX    | 11/13/2023                     | 03                       | 28 %         |                  | Yes             |
| xxxx          | Hanks, Tom         | 09/03/19XX    | 11/13/2023                     | 03                       | 3 %          | Yes              |                 |
| xxxx          | Jackson, Samuel L. | 04/29/19XX    | 11/13/2023                     | 03                       | 3 %          | Yes              |                 |
| xxxx          | Johnson, Dewayne   | 07/27/20XX    | 11/13/2023                     | 03                       | 50 %         |                  | Yes             |
| xxxx          | Jolie, Angelina    | 09/08/20XX    | 03/22/2024                     | 03                       | 3 %          | Yes              |                 |
| xxxx          | Monroe, Marilyn    | 04/21/19XX    | 11/13/2023                     | 03                       | 3 %          | Yes              |                 |
| xxxx          | Nicholson, Jack    | 04/09/19XX    | 03/22/2024                     | 03                       | 3 %          | Yes              |                 |
| xxxx          | Portman, Natalie   | 03/19/20XX    | 11/13/2023                     | 03                       | 3 %          | Yes              |                 |
| xxxx          | Reeves, Keanu      | 10/09/19XX    | 11/20/2023                     | 03                       | 3 %          | Yes              |                 |
| xxxx          | Pitt, Brad         | 09/13/19XX    | 10/18/2023                     | 06                       | 3 %          |                  |                 |
| xxxx          | Williams, Robin    | 01/26/19XX    | 03/01/2022                     | 04                       | \$505.00     |                  | Yes             |

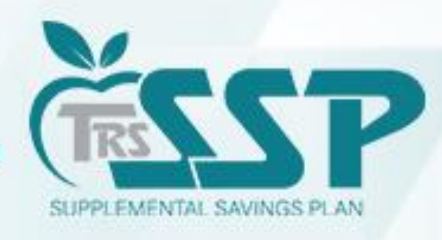

#### How to Download the TRS SSP Deferrals Report from the Gemini Employer Portal

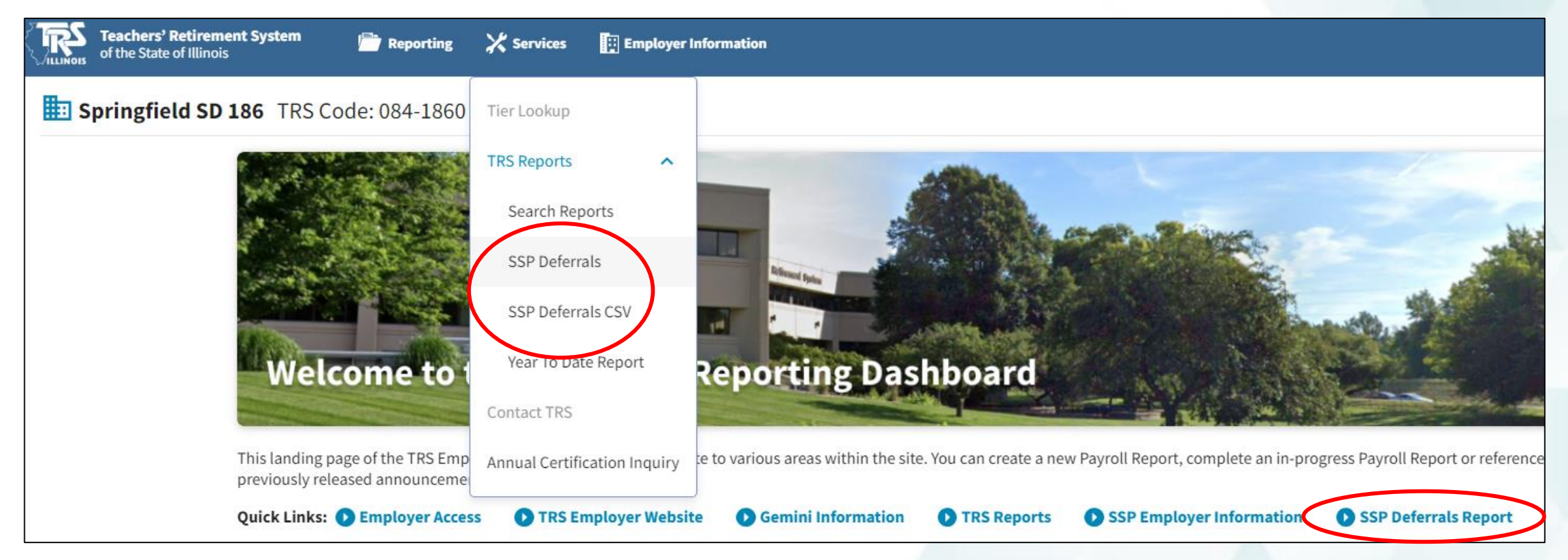

Services Menu: TRS Reports or Quick Links: SSP Deferrals Reports

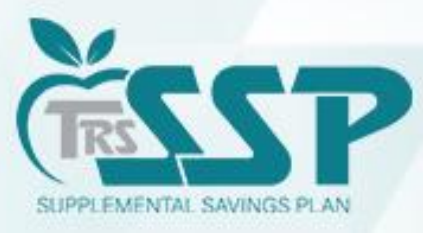

#### Click the BLUE Download Icon next to the report you wish to download.

| JILINOIS of the State of Illinois     |                         | Env: CAT Version: 2.24.0.41161 |
|---------------------------------------|-------------------------|--------------------------------|
| TRS Reports Search for TRS generated  | eports.                 |                                |
| Search Criteria                       |                         |                                |
| Report Name *<br>SSP Deferrals Report | ▼ Report Run Date Range |                                |
| Search Clear                          |                         |                                |
| Search Results                        |                         |                                |
| Actions Fiscal Year                   | Report Name             | Run Date                       |
| 2023-2024                             | SSP Deferrals Report    | 08/17/2023                     |
|                                       |                         |                                |
| con Tin                               | 1                       |                                |
| SSP IIP                               |                         |                                |
| eports will appear                    | t                       |                                |
| order with the top                    | . \                     |                                |
| nt report at the                      |                         |                                |
|                                       |                         |                                |
|                                       |                         |                                |

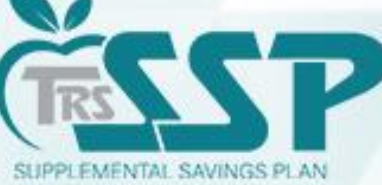

#### Once the report is selected and downloaded, it will look like this:

| 🕼 🔲 🎼 Teachers' Retirement System of t 🗙 🎙                          | 🗱 Teachers' Retirem      | ent System of t 🗙 🕒 SSPDeferrals 🗙 🕂                                                                                          |
|---------------------------------------------------------------------|--------------------------|----------------------------------------------------------------------------------------------------|
| $\leftarrow$ C 0                                                    |                          |                                                                                                    |
| Bet Microsoft Edge as the default application for reading PDF files | ? Set as defa            | ult                                                                                                    |
| ·≔   ∀ ~   ∀ Draw ~ ⊘   ①   Read aloud                              | Ask Bing Al              | - + ₩   1 of 2   𝒫   £Ľ                                                                                                    |
|                                                                     | Use this report          | to set up new or changed deferrals and to confirm existing deferrals from your payroll for the TRS Supplemental Savings Plan. |
|                                                                     | Legend                   |                                                                                                    |
|                                                                     | Contribution<br>Category | Contribution Category Description                                                                                             |
|                                                                     | 03                       | SSP Pretax                                                                                                    |
|                                                                     | 04                       | SSP Pretax Catch-Up                                                                                                    |
|                                                                     | 05                       | SSP Pretax Special Catch-Up                                                                                                   |
|                                                                     | 05                       | SSP Kotti                                                                                                    |
|                                                                     | 07                       | SSF Kull dallrup<br>CCD pub Royald Zathain                                                                                    |
|                                                                     | 10                       | ScP pretay Employer Non-Florting                                                                                              |
|                                                                     | 09                       | SSP Pretax Employer Match                                                                                                    |
|                                                                     |                          |                                                                                                    |
|                                                                     |                          | No Changes to Deferrals                                                                                                    |
|                                                                     |                          | No New Deferrals                                                                                                    |
|                                                                     |                          | No Cancelled Deferrals                                                                                                    |
|                                                                     |                          |                                                                                                    |
|                                                                     |                          |                                                                                                    |
|                                                                     | 8/17/2023 9:             | 53:37 AM Page 1 of 2 SSPDeferrals                                                                                             |
|                                                                     |                          |                                                                                                    |
|                                                                     |                          |                                                                                                    |
|                                                                     |                          |                                                                                                    |
|                                                                     | SUPPLEMENTIAL SI         | Supplemental Savings Plan Deferrals Report<br>as of 08/17/2023                                                                |
|                                                                     | CONTRACTORE OF           |                                                                                                    |

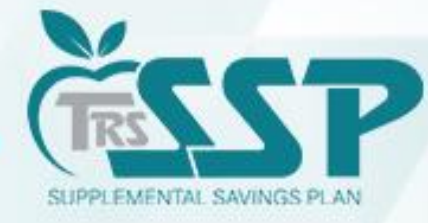

You may save or print the document by using the three dots in the upper right-hand corner or the print or save icons.

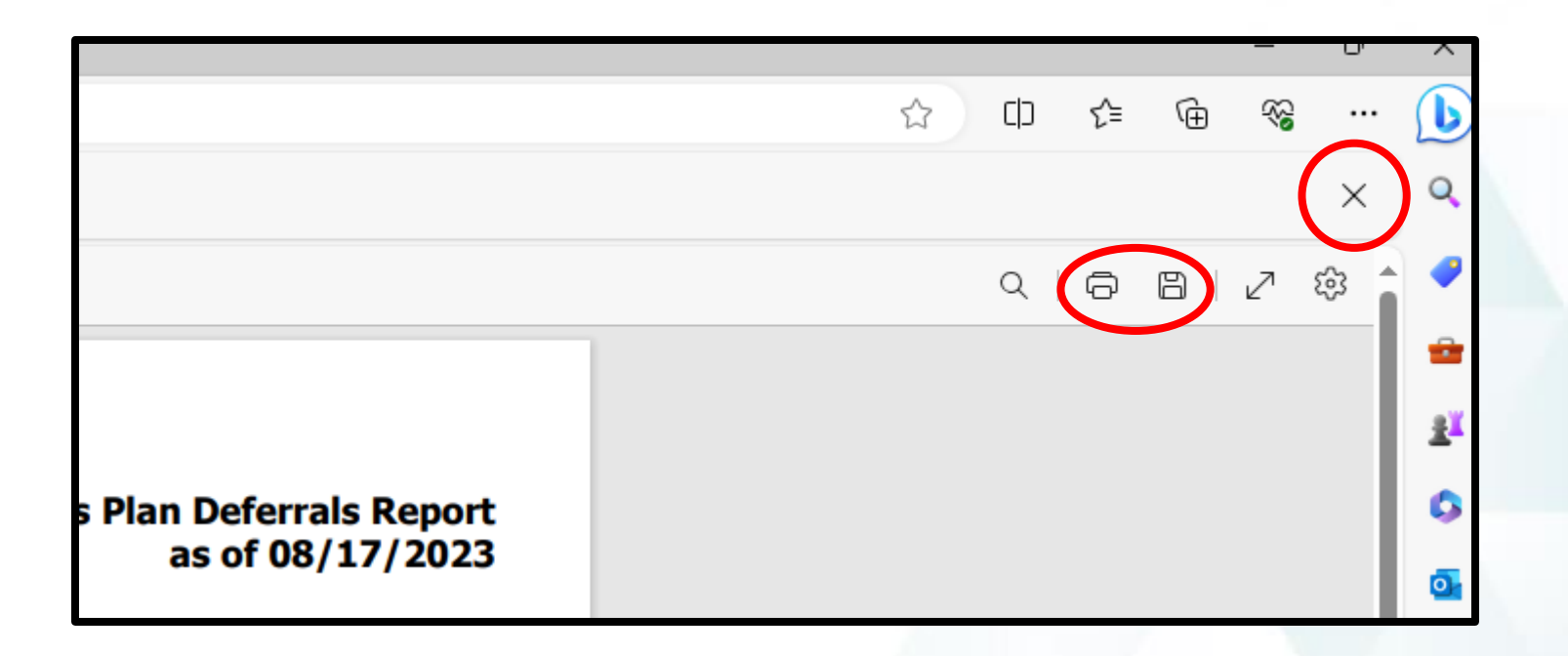

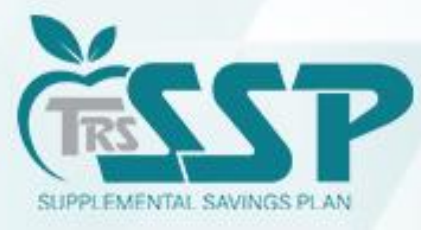

# **SSP Deferrals Report CSV**

- On-demand CSV version of the SSP Deferrals Report is now available.
- The CSV version contains the same information that is included on the most recent PDF version of the SSP Deferrals Report.
  - If there are no members enrolled in the SSP, the report will generate indicating no deferrals exist.
  - The report will be downloaded to the user's computer and will be named "SSPDeferralsReport.csv"
  - Gemini System Update FY 24-11

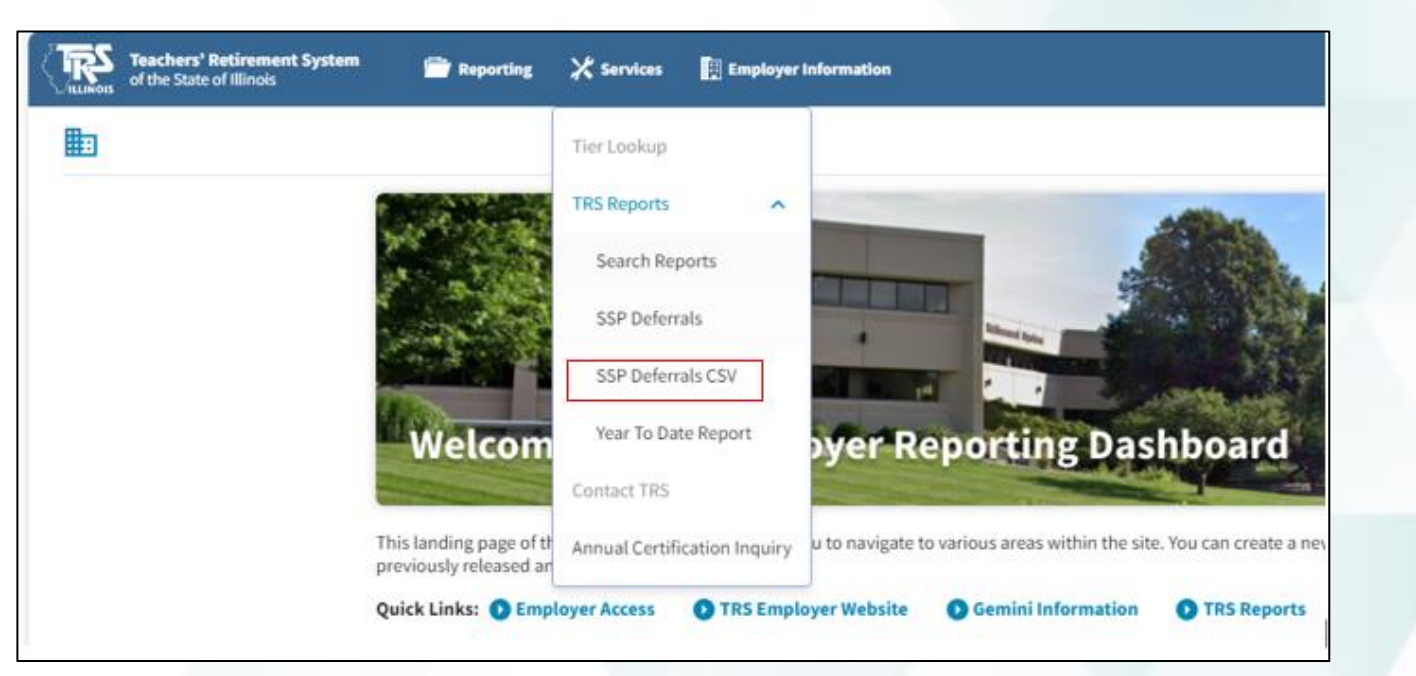

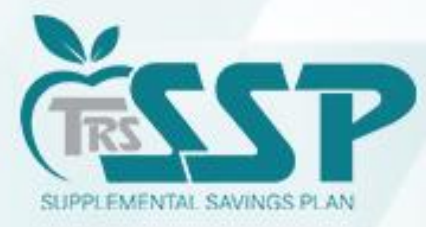

## **<u>Two</u>** methods of Reporting:

- Replication Method (Data Entry)
- File Upload Method

Your district's DC Reporting Method will default to the same method as your Defined Benefits (DB) Reporting.

If you wish to change your Reporting Method, please email <u>SSP@trsil.org</u>.

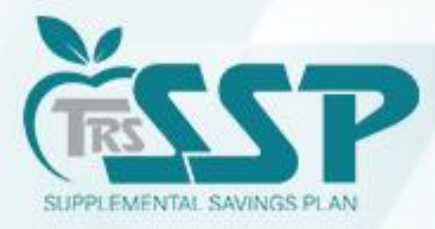

## To begin a new *Defined Contributions (DC) Report* (regardless of Reporting Method), click **Reporting** and **New Report**

or

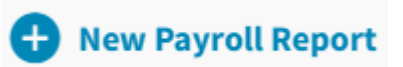

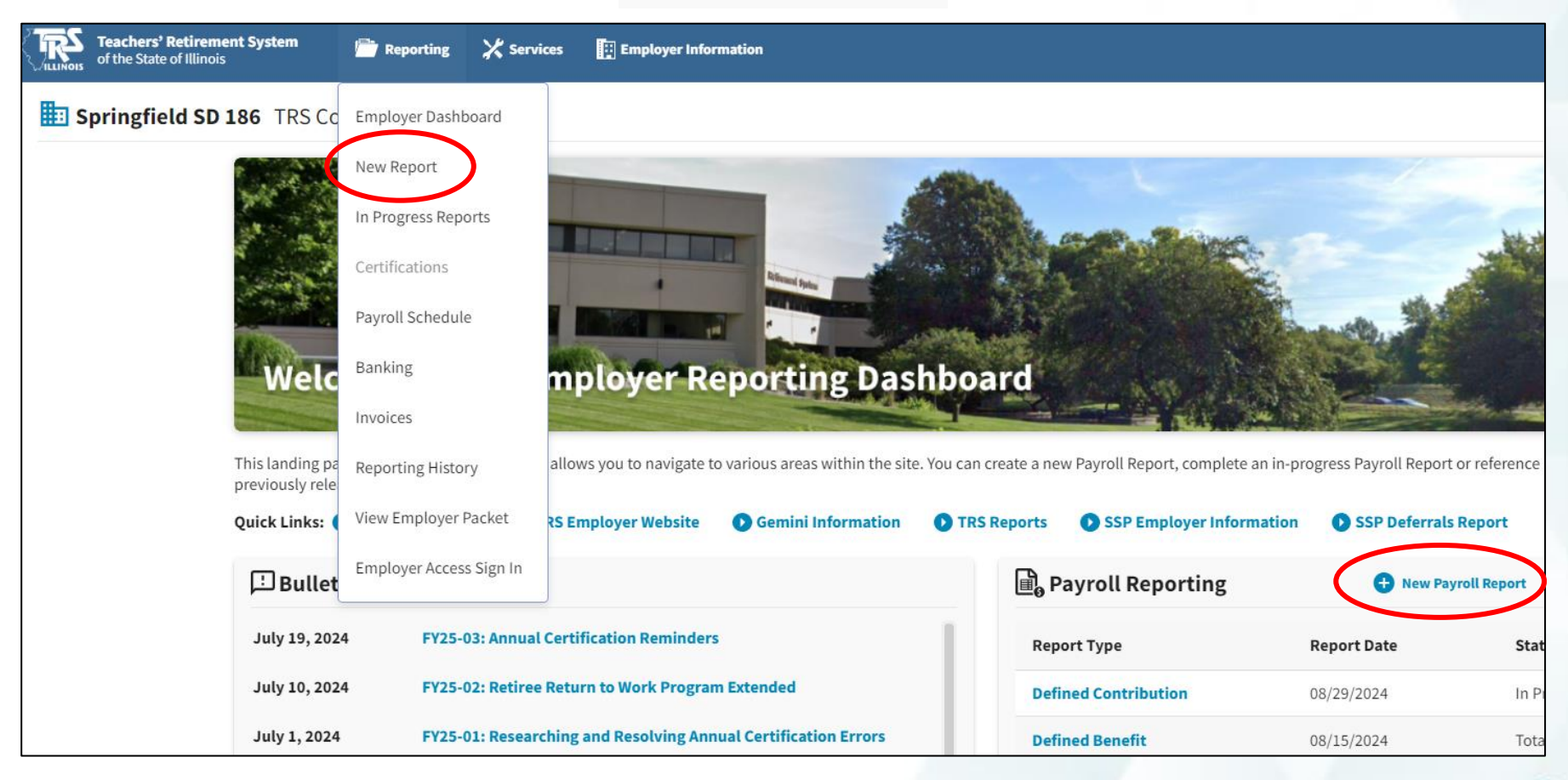

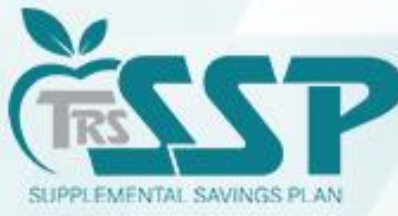

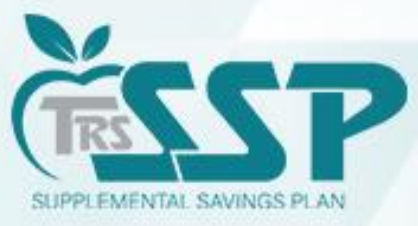

Click "Proceed to Replication" to proceed.

| <b>Teachers' Retirement System</b><br>of the State of Illinois | Preporting | 🗶 Services | Employer Information                                                                                                    | Env: CAT Version: 2.24.0.41161 QT Tester, QA 🗸 |
|----------------------------------------------------------------|------------|------------|----------------------------------------------------------------------------------------------------|------------------------------------------------|
|                                                                |            |            |                                                                                                    |                                                |
| Select Report Type                                             |            |            |                                                                                                    |                                                |
|                                                                |            |            | Defined Benefit<br>Submit a Defined Benefit report using File Upload.<br>Proceed to File Upload ->                                            |                                                |
|                                                                |            |            | <b>Defined Contribution</b><br>Submit a Defined Contribution deferred compensation report using Replication.<br><b>Proceed to Replication</b> |                                                |
|                                                                |            |            | If you wish to update your reporting method, please contact TRS.                                                                              |                                                |

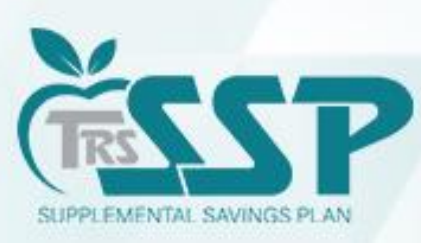

#### Select the appropriate Pay Schedule and click Proceed.

| Teac                                                                                                    | chers' Retirement System<br>e State of Illinois | 📄 Reporting 🛛 💥 Services | Employer Information |             |                | Env: CAT Version: 3.1.0.53348 | AG Gerlach, Angela 👻 |  |  |
|----------------------------------------------------------------------------------------------------|-------------------------------------------------|--------------------------|----------------------|-------------|----------------|-------------------------------|----------------------|--|--|
| 🛄 Sprin                                                                                                    | ngfield SD 186 TRS                              | Code: 084-1860           |                      |             |                |                               |                      |  |  |
| 🗋 Select Report $\rightarrow$ 🛃 Replication Results $\rightarrow$ $\Xi_{\pm}^{+}$ Details / Adjustments $\rightarrow$ $\Sigma$ Totals $\rightarrow$ $\widehat{m} +$ Payment $\rightarrow$ 🗹 Confirmation |                                                 |                          |                      |             |                |                               |                      |  |  |
| Select Pa                                                                                                    | yroll Schedule                                  |                          |                      |             |                |                               |                      |  |  |
| Select                                                                                                    | Fiscal Year                                     | First Pay Date           | Payroll Frequency    | Payment Lag | Job Categories | Employment Types              |                      |  |  |
|                                                                                                    | 2021-2022                                       | 07/08/2021               | Bi-Weekly            | Current     | All            | All                           |                      |  |  |
|                                                                                                    | 2022-2023                                       | 07/07/2022               | Bi-Weekly            | Current     | Administrator  | All                           |                      |  |  |
|                                                                                                    | 2022-2023                                       | 07/21/2022               | Bi-Weekly            | 14 Days     | Teacher        | All                           |                      |  |  |
|                                                                                                    | 2023-2024                                       | 07/06/2023               | Bi-Weekly            | Current     | All            | All                           |                      |  |  |
|                                                                                                    | 2023-2024                                       | 08/03/2023               | Bi-Weekly            | 19 Days     | Teacher        | All                           |                      |  |  |
|                                                                                                    | 2024-2025                                       | 07/03/2024               | Bi-Weekly            | -8 Days     | Administrator  | Full Time                     |                      |  |  |

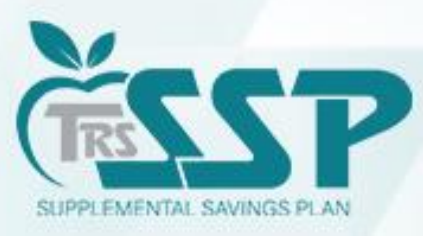

Select the appropriate Pay Period and click Proceed.

| 🔢 Sprin        | ngfield SD 186 TRS Code: 084-1860                                                                                                    |                                                                                                    |            |                                         |
|----------------|----------------------------------------------------------------------------------------------------|----------------------------------------------------------------------------------------------------|------------|-----------------------------------------|
| Select Re      | $\begin{array}{ccc} \text{port} & \rightarrow & \textcircled{1} \\ \hline \bullet & \end{array} \text{ Replication Results } & \rightarrow & \overline{\Xi}_{\vdash}^{+} \text{ Details / Adjustments } & \rightarrow \end{array}$ | $\Sigma$ Totals $\rightarrow$ $\widehat{\mathbf{m}}$ Payment $\rightarrow$ $\checkmark$ Confirmation                                                  |            |                                         |
| Select Re      | eporting Period Select pay period report to replicate.                                                                                                    |                                                                                                    |            |                                         |
| Actions        | Pay Period Begin Date                                                                                                    | Pay Period End Date                                                                                                    | Pay Date   | Report Status                           |
| ۲              | 06/28/2024                                                                                                    | 07/11/2024                                                                                                    | 07/03/2024 | Posted                                  |
| ۲              | 07/12/2024                                                                                                    | 07/25/2024                                                                                                    | 07/18/2024 | Posted                                  |
| ۲              | 07/26/2024                                                                                                    | 08/08/2024                                                                                                    | 08/01/2024 | Posted                                  |
| ۲              | 08/09/2024                                                                                                    | 08/22/2024                                                                                                    | 08/15/2024 | Posted                                  |
| ۲              | 08/23/2024                                                                                                    | 09/05/2024<br>uojuojzuz#                                                                                                    | 08/29/2024 | In Progress                             |
| Đ              | 09/06/2024                                                                                                    | 00/22/2024                                                                                                    | 0/15/2024  | Ready                                   |
| Đ              | 09/20/2024                                                                                                    | Create Report                                                                                                    | 24         | Ready                                   |
| Ð              | 10/04/2024                                                                                                    | To create this report we will replicate data from your report that was submitte<br>on <b>08/19/2024</b> that covered <b>08/09/2024 - 08/22/2024</b> . | d 24       | Ready                                   |
| Đ              | 10/18/2024                                                                                                    | Dracad                                                                                                    | 24         | Ready                                   |
| •              | 11/01/2024                                                                                                    |                                                                                                    | 24         | Ready                                   |
| Showing 1 - 10 | l of 25                                                                                                    | 10/31/2024 1                                                                                                    | 0/24/2024  | Rows per page 10 - First < 1 2 3 > Last |
|                |                                                                                                    | 11/14/2024 1                                                                                                    | 1/07/2024  |                                         |

Review dates provided in "Create Report" box and click Proceed.

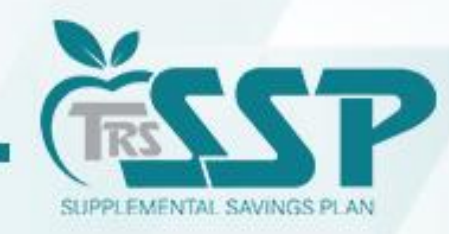

#### Gemini will begin to process...

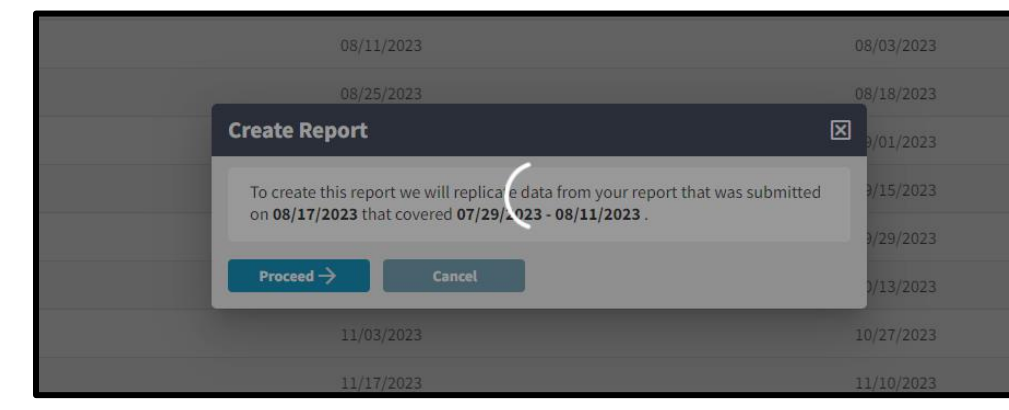

#### ...and will then continue to replicate.

| □ Select Report → 🔓 Replication I | Results →                          | ldiustments → ∑              | Totals → tit+ Payment               | → 🔽 Confirma             | tion                     |     |
|-----------------------------------|------------------------------------|------------------------------|-------------------------------------|--------------------------|--------------------------|-----|
| Replicating Report This process   | will continue in background if you | navigate away from page or o | close window allowing you to return | when process is complete | 2.                       |     |
|                                   |                                    |                              |                                     |                          |                          | 90% |
|                                   | Total Record Count: 18             | Member Count: 12             | Success Record Count: 18            | Error Count: 0           | Rejected Record Count: 0 |     |
|                                   |                                    |                              |                                     |                          |                          |     |
|                                   |                                    |                              |                                     |                          |                          |     |

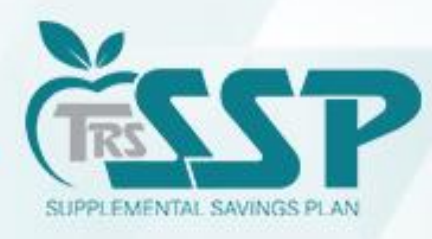

### Defined Contribution (DC) Report

| of the State of  | <b>tirement System</b><br>Illinois | 🚔 Reporti                       | ng 💥 Services             | Employer Information                 |                                   |                        |                                   |                       | Env: CAT Ver     | sion: 2.24.0.41161 QT Tester, QA |
|------------------|------------------------------------|---------------------------------|---------------------------|--------------------------------------|-----------------------------------|------------------------|-----------------------------------|-----------------------|------------------|----------------------------------|
|                  |                                    |                                 |                           |                                      |                                   |                        |                                   |                       |                  |                                  |
| Select Report    | → Replica                          | ation Results $\rightarrow$     | 표는 Details / Adju         | istments $\rightarrow$ $\sum$ Totals | ⇒ <u>m</u> → Payment              | → Confirmation         | in                                |                       |                  |                                  |
| ort Summary ID:  | :87198 Rep                         | ort Type: Defined               | Contribution <b>F</b>     | Report Date: 08/18/2023              | Report Status: In Progre          | ss Status Date: 0      | )9/18/2023 08:54:05 AM            | lembers: 12 Errors: 0 |                  |                                  |
| Details / Adju   | istments Mak                       | ke any necessary char           | nges to member record     | s, add records and resolve all erro  | urs.                              |                        |                                   | Search by last name   | Clear All Sortin | g 🛨 Add Record 📃 Errors Only     |
| ors for Selected | d Record (0) T                     | f <b>ip:</b> Address fatal erro | ors first before addressi | ng any others; Corrections to fata   | I errors may result in the elimin | ation of other errors. |                                   |                       |                  |                                  |
| Actions          | Last Name                          | First Name                      | Last Four SSN             | Pay Period Begin Date                | Pay Period End Date               | Payment Reason         | Contribution Category             | Compensation          | Contributions    | Emp Defined Contributions        |
|                  | Clidesdale                         | Theresa                         | 1603                      | 08/12/2023                           | 08/25/2023                        | BS                     | 03 - SSP Pretax                   | 2,000.00              | 550.00           | 0.00                             |
|                  | Flannigan                          | Demetrius                       | 1131                      | 08/12/2023                           | 08/25/2023                        | BS                     | 04 - SSP Pretax Catch-Up          | 1,210.00              | 45.00            | 0.00                             |
|                  | Flannigan                          | Demetrius                       | 1131                      | 08/12/2023                           | 08/25/2023                        | BS                     | 03 - SSP Pretax                   | 1,220.00              | 45.00            | 0.00                             |
|                  | Flannigan                          | Demetrius                       | 1131                      | 08/12/2023                           | 08/25/2023                        | BS                     | 09 - SSP Pretax Employer<br>Match | 1,210.00              | 0.00             | 45.00                            |
|                  | Freleigh                           | Jocelyn                         | 1872                      | 08/12/2023                           | 08/25/2023                        | BS                     | 03 - SSP Pretax                   | 8,000.00              | 450.00           | 0.00                             |
|                  | Ladney                             | William                         | 1643                      | 08/12/2023                           | 08/25/2023                        | BS                     | 03 - SSP Pretax                   | 3,250.00              | 235.00           | 50.00                            |
|                  | Larkin                             | Michelle                        | 1117                      | 08/12/2023                           | 08/25/2023                        | BS                     | 06 - SSP Roth                     | 12,000.00             | 10.00            | 0.00                             |
|                  | Larkin                             | Michelle                        | 1117                      | 08/12/2023                           | 08/25/2023                        | BS                     | 03 - SSP Pretax                   | 12,000.00             | 11,500.00        | 0.00                             |
|                  | Main                               | Jessica                         | 1133                      | 08/12/2023                           | 08/25/2023                        | BS                     | 03 - SSP Pretax                   | 3,210.00              | 42.00            | 120.00                           |
|                  |                                    |                                 |                           |                                      |                                   |                        |                                   | 2 000 00              |                  |                                  |

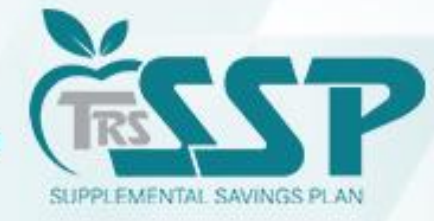

To view all records within the report, click the box next to 'Rows per page' and select <u>ALL</u>.

|       | Teachers' R<br>of the State of | <b>etirement System</b><br>of Illinois | 📄 Reporti               | ng 🗶 Services              | Employer Information                |                                   |                        |                                 |                       |                  |                                                                                             |
|-------|--------------------------------|----------------------------------------|-------------------------|----------------------------|-------------------------------------|-----------------------------------|------------------------|---------------------------------|-----------------------|------------------|---------------------------------------------------------------------------------------------|
|       | Career Dev                     | elopment Sy                            | <b>/stem</b> TRS Co     | ode: 314-0160              |                                     |                                   |                        |                                 |                       |                  |                                                                                             |
|       | ] Select Report                | → 💽 Replic                             | ation Results →         | 크는 Details / Adju          | stments $\rightarrow$ $\sum$ Totals | → <u>m</u> + Payment              | → Confirmation         | n                               |                       |                  |                                                                                             |
| Re    | port Summary II                | D: 87198 Rep                           | oort Type: Defined      | Contribution F             | eport Date: 08/18/2023              | Report Status: In Progre          | ss Status Date: 0      | 9/18/2023 08:54:05 AM           | Members: 12 Errors: 0 |                  |                                                                                             |
|       | 🗄 Details / Adj                | ustments Ma                            | ke any necessary char   | nges to member records     | , add records and resolve all erro  | ors.                              |                        |                                 | Search by last name   | Clear All Sortin | g 🛨 Add Record 📃 Errors Only                                                                |
| Er    | rors for Selecte               | ed Record (0)                          | Fip: Address fatal erro | ors first before addressir | ng any others; Corrections to fata  | l errors may result in the elimin | ation of other errors. |                                 |                       |                  |                                                                                             |
|       | Actions                        | Last Name                              | First Name              | Last Four SSN              | Pay Period Begin Date               | Pay Period End Date               | Payment Reason         | Contribution Categor            | y Compensation        | Contributions    | Emp Defined Contributions                                                                   |
|       |                                | Clidesdale                             | Theresa                 | 1603                       | 08/12/2023                          | 08/25/2023                        | BS                     | 03 - SSP Pretax                 | 2,000.00              | 550.00           | 0.00                                                                                        |
|       |                                | Flannigan                              | Demetrius               | 1131                       | 08/12/2023                          | 08/25/2023                        | BS                     | 04 - SSP Pretax Catch-U         | Up 1,210.00           | 45.00            | 0.00                                                                                        |
|       |                                | Flannigan                              | Demetrius               | 1131                       | 08/12/2023                          | 08/25/2023                        | BS                     | 03 - SSP Pretax                 | 1,220.00              | 45.00            | 0.00                                                                                        |
|       |                                | Flannigan                              | Demetrius               | 1131                       | 08/12/2023                          | 08/25/2023                        | BS                     | 09 - SSP Pretax Employ<br>Match | yer 1,210.00          | 0.00             | 45.00                                                                                       |
|       |                                | Freleigh                               | Jocelyn                 | 1872                       | 08/12/2023                          | 08/25/2023                        | BS                     | 03 - SSP Pretax                 | 8,000.00              | 450.00           | 0.00                                                                                        |
|       |                                | Ladney                                 | William                 | 1643                       | 08/12/2023                          | 08/25/2023                        | BS                     | 03 - SSP Pretax                 | 3,250.00              | 235.00           | 50.00                                                                                       |
|       | -                              | Larkin                                 | Michelle                | 1117                       | 08/12/2023                          | 08/25/2023                        | BS                     | 06 - SSP Roth                   | 12,000.00             | 10.00            | 0.00                                                                                        |
|       |                                | Larkin                                 | Michelle                | 1117                       | 08/12/2023                          | 08/25/2023                        | BS                     | 03 - SSP Pretax                 | 12,000.00             | 11,500.00        | 0.00                                                                                        |
|       |                                | Main                                   | Jessica                 | 1133                       | 08/12/2023                          | 08/25/2023                        | BS                     | 03 - SSP Pretax                 | 3,210.00              | 42.00            | 120.00                                                                                      |
|       |                                | Moore                                  | Stephanie               | 1968                       | 08/12/2023                          | 08/25/2023                        | BS                     | 03 - SSP Pretax                 | 3,000.00              | 100.00           | 0.00                                                                                        |
| Sh    | owing 1 - 10 of 18.            | Submit Deta                            | ils                     |                            |                                     |                                   |                        |                                 |                       | Rows per p       | All         ) rst < 1 2 > Last           5         10           25         50           100 |
| © 202 | 3 Teachers' Retirement         | System of the State of Il              | linois                  |                            |                                     |                                   |                        |                                 |                       |                  |                                                                                             |

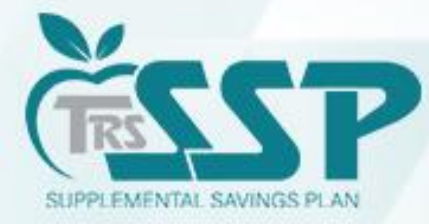

### Adding a Record to a Defined Contribution (DC) Report

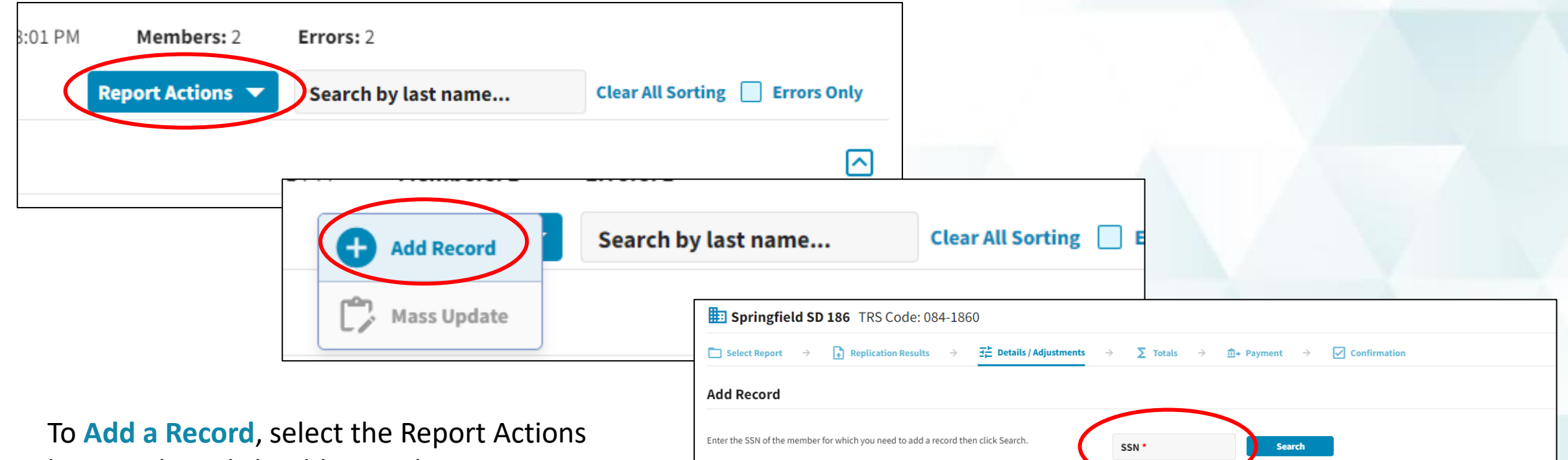

Click Add Record to create a new record for the selected member.

and click Filter. You can then select a record from the table below

To adjust or copy a record from a previous report for the member, enter a range of dates

+ Add Rec

End Date

Begin Date

button, then click Add Record. Enter employee's SSN, select employee and then click the Add Record button below the SSN box. The Employee will now appear in your report.

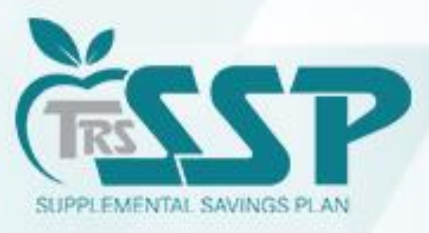

Filter

### Adding a Record to a Defined Contribution (DC) Report

When manually adding a record, be sure to fill all cells with a red asterisk (\*), then click 'SAVE'.

| Pay Period Begin Date *<br>08/12/2023                       | Pay Period End Date *<br>08/25/2023 |                             | Pay Date *<br>08/18/2023                          |      | Payroll Frequency *<br>Bi-Weekly | •        |                                                 |                                     |   |
|-------------------------------------------------------------|-------------------------------------|-----------------------------|---------------------------------------------------|------|----------------------------------|----------|-------------------------------------------------|-------------------------------------|---|
| Employment Begin Date * 07/04/2023                          | Employment End D                    | ate 🛅                       | Employment End Reason                             | •    | Employment Type *<br>Full Time   | •        | Job Category *<br>Teacher                       |                                     |   |
| Contract Days                                               | FTE Percentage                      | 100 %                       | Contribution Category *<br>07 - SSP Roth Catch-up | •    | ·                                |          |                                                 |                                     |   |
| Earnings & Contributions                                    |                                     |                             |                                                   |      |                                  |          |                                                 |                                     |   |
| \$ Full Annual Rate                                         | Payment Reason *<br>Base Salary     |                             | Deferred                                          | •    | Compensation *<br>\$             | 2,222.00 | Earnings that Exceed Salary Limits<br>\$        | 0.00                                |   |
| Contributions *<br>\$ 250.00                                | THIS Contributions<br>\$            | 0.00                        | Employer Defined Contributions *<br>\$            | 0.00 | Fiscal Year *<br>2023-2024       | •        | -                                               |                                     |   |
| Timekeeping                                                 |                                     |                             |                                                   |      |                                  |          |                                                 |                                     |   |
| Docked Days                                                 | Sick Leave/Persona                  | ıl Days                     | Days Paid                                         | 0    | Post-Retirement Hours            |          | Balanced Calendar                               | •                                   |   |
| Contact Info                                                |                                     |                             |                                                   |      |                                  |          |                                                 |                                     |   |
| Email Address<br>testparticipant1866isqa@voya.com           |                                     | Phone *<br>(698) 419-8198   |                                                   |      |                                  |          |                                                 |                                     |   |
| Address Line 1 *<br>30 Braintree Hill Office Park           |                                     | Address Line 2<br>608001866 |                                                   |      | <b>City *</b><br>Braintree       |          | State*     Zip Code*       MA     ▼       02184 | Country<br>United States of America | • |
| Save Cancel                                                 |                                     |                             |                                                   |      |                                  |          |                                                 |                                     |   |
| D 2023 Teachers' Retirement System of the State of Illinois |                                     |                             |                                                   |      |                                  |          |                                                 |                                     |   |

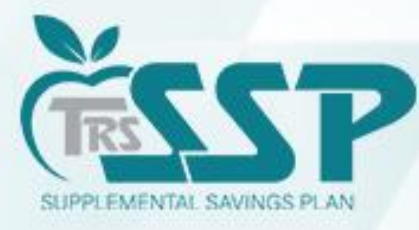

#### If all Errors have been resolved, click SUBMIT DETAILS.

| etails / Adj | ustments Ma     | ake any necessary ch | anges to member recor   | ds, add records and resolve al | lerrors.                           | gress status Dati           | Sea                                       | rch by last name | Clear All Sorting | Add Record 📃 Errors Onl      |
|--------------|-----------------|----------------------|-------------------------|--------------------------------|------------------------------------|-----------------------------|-------------------------------------------|------------------|-------------------|------------------------------|
| s for Theres | a Clidesdale SS | N 1603 BS (0)        | Tip: Address fatal erro | rs first before addressing any | others; Corrections to fatal error | s may result in the elimina | tion of other errors.                     |                  |                   |                              |
| Actions      | Last Name       | First Name           | Last Four SSN           | Pay Period Begin<br>Date ~     | Pay Period End Date                | Payment Reason              | Contribution Category                     | Compensation     | Contributions     | Emp Defined<br>Contributions |
|              | Rehnae          | Sharese              | 1132                    | 08/12/2023                     | 08/25/2023                         | BS                          | 10 - SSP Pretax Employer Non-<br>Elective | 3,201.00         | 0.00              | 52.00                        |
|              | Rehnae          | Sharese              | 1132                    | 08/12/2023                     | 08/25/2023                         | BS                          | 03 - SSP Pretax                           | 3,200.00         | 310.00            | 0.00                         |
| -            | Ryan            | Clarence             | 1130                    | 08/12/2023                     | 08/25/2023                         | BS                          | 07 - SSP Roth Catch-up                    | 2,222.00         | 250.00            | 0.00                         |
|              | Ryan            | Clarence             | 1130                    | 08/12/2023                     | 08/25/2023                         | BS                          | 06 - SSP Roth                             | 2,222.00         | 250.00            | 0.00                         |
| -            | Selfner         | Courtney             | 1874                    | 08/12/2023                     | 08/25/2023                         | BS                          | 06 - SSP Roth                             | 1,250.00         | 512.00            | 0.00                         |
|              | Truesdale       | Rolan                | 1134                    | 08/12/2023                     | 08/25/2023                         | BS                          | 03 - SSP Pretax                           | 3,156.00         | 223.00            | 50.00                        |
|              | Woodlin         | Lori                 | 1136                    | 08/12/2023                     | 08/25/2023                         | BS                          | 04 - SSP Pretax Catch-Up                  | 300.00           | 75.00             | 0.00                         |
| -            | Woodlin         | Lori                 | 1136                    | 08/12/2023                     | 08/25/2023                         | BS                          | 06 - SSP Roth                             | 6,500.00         | 412.00            | 0.00                         |

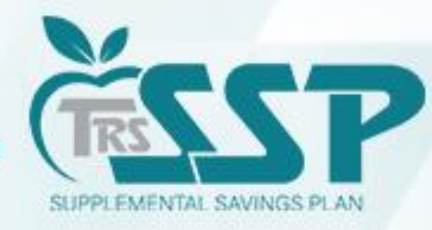

#### Once the Report Totals are verified, click 'Save and Proceed to Payment.'

|                                  | ans, current involces and account balances. |                   |               |                                |
|----------------------------------|---------------------------------------------|-------------------|---------------|--------------------------------|
| egular                           |                                             |                   |               |                                |
| Contribution Category            | Fiscal Year                                 | Compensation      | Contributions | Employer Defined Contributions |
| SSP Pretax                       | 2023-2024                                   | 39,036.00         | 13,445.00     | 220.00                         |
| SSP Pretax Catch-Up              | 2023-2024                                   | 1,510.00          | 120.00        | 0.00                           |
| SSP Pretax Employer Match        | 2023-2024                                   | 1,210.00          | 0.00          | 45.00                          |
| SSP Pretax Employer Non-Elective | 2023-2024                                   | 3,201.00          | 0.00          | 52.00                          |
| SSP Roth                         | 2023-2024                                   | 21,972.00         | 1,184.00      | 0.00                           |
| SSP Roth Catch-up                | 2023-2024                                   | 2,222.00          | 250.00        | 0.00                           |
| Totals:                          |                                             | \$69,151.00       | \$14,999.00   | \$317.00                       |
| ljustments                       |                                             |                   |               |                                |
| Contribution Category            | Fiscal Year                                 | Compensation      | Contributions | Employer Defined Contributions |
|                                  |                                             | No data available |               |                                |
| Totals:                          |                                             | \$0.00            | \$0.00        | \$0.00                         |
|                                  |                                             |                   |               |                                |

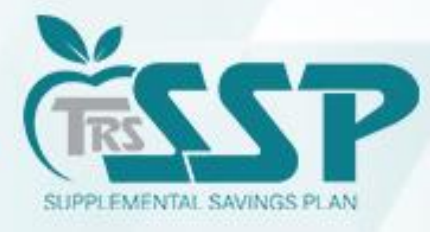

#### Enter the totals in the appropriate payment boxes: Mbr Contributions Totals & Emp Contributions Totals Due

| Teachers' Retirement System 🖀 Reporting 🔀                                                                                                    | Services 📑 Employer Information                      |                                                                             | Env: CAT Version: 2.24.0.41161 QT Tester, QA 🔽 |  |  |  |  |  |  |
|----------------------------------------------------------------------------------------------------|------------------------------------------------------|-----------------------------------------------------------------------------|------------------------------------------------|--|--|--|--|--|--|
|                                                                                                    |                                                      |                                                                             |                                                |  |  |  |  |  |  |
| $\square Upload File \rightarrow \textcircled{I} Upload Results \rightarrow \exists \ddagger Details / Adjustments \rightarrow \Sigma Totals \rightarrow \textcircled{I} Payment \rightarrow \bigtriangledown Confirmation$ |                                                      |                                                                             |                                                |  |  |  |  |  |  |
| Report Summary ID: 87198 Report Type: Defined Contribution Report Date: 08/18/2023 Report Status: Totals Submitted Status Date: 09/19/2023 11:09:59 AM Members: 12 Errors: 0                                                |                                                      |                                                                             |                                                |  |  |  |  |  |  |
| <b><u>a</u>→ Payment Information</b> Summary of total payment due.                                                                                                    |                                                      |                                                                             |                                                |  |  |  |  |  |  |
| Current Report                                                                                                    |                                                      |                                                                             |                                                |  |  |  |  |  |  |
| Contribution Type                                                                                                    | Compensation                                         | Member Contribution                                                         | Employer Defined Contributions                 |  |  |  |  |  |  |
| Regular                                                                                                    | 69,151.00                                            | 14,999.00                                                                   | 317.00                                         |  |  |  |  |  |  |
| Totals:                                                                                                    | \$69,151.00                                          | \$14,999.00                                                                 | \$317.00                                       |  |  |  |  |  |  |
| Mbr Contributions Total Due: \$14,999.00                                                                                                    | Bank Account *<br>BMO HARRIS BANK, NA8005            |                                                                             |                                                |  |  |  |  |  |  |
| Emp Contributions Total Due: \$317.00                                                                                                    | Bank Account *<br>BMO HARRIS BANK, NA8005 S Amount * | <b>↓</b>                                                                    |                                                |  |  |  |  |  |  |
| Total Payment Due: \$15,316.00                                                                                                    | Total Payment: \$0.00                                | Authorization Date * 09/19/2023                                             |                                                |  |  |  |  |  |  |
|                                                                                                    |                                                      | Once the payment is confirmed, the<br>Authorization Date cannot be changed. |                                                |  |  |  |  |  |  |
| ← Previous Process Payment →                                                                                                    |                                                      | -                                                                           |                                                |  |  |  |  |  |  |
|                                                                                                    |                                                      |                                                                             |                                                |  |  |  |  |  |  |
|                                                                                                    |                                                      |                                                                             |                                                |  |  |  |  |  |  |
|                                                                                                    |                                                      |                                                                             |                                                |  |  |  |  |  |  |
|                                                                                                    |                                                      |                                                                             |                                                |  |  |  |  |  |  |
|                                                                                                    |                                                      |                                                                             |                                                |  |  |  |  |  |  |

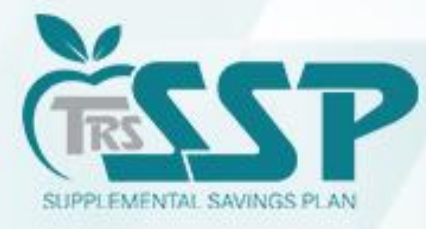

#### Enter the appropriate payment Authorization Date.

| Teachers' Retirement System 🚔 Reporting 🗶                                                                                                    | Services 📰 Employer Information                                                                                                    |                                                                             | Env: CAT Version: 2.24.0.41161 QT Tester, QA 💌 |  |  |  |  |  |  |
|----------------------------------------------------------------------------------------------------|----------------------------------------------------------------------------------------------------|-----------------------------------------------------------------------------|------------------------------------------------|--|--|--|--|--|--|
|                                                                                                    |                                                                                                    |                                                                             |                                                |  |  |  |  |  |  |
| □ Upload File $\rightarrow$ Details / $A$                                                                                                    | ] Upload File $\rightarrow$ 🚹 Upload Results $\rightarrow$ $\exists_{\vdash}^{\pm}$ Details / Adjustments $\rightarrow$ $\sum$ Totals $\rightarrow$ $\stackrel{	extbf{def}}{=}$ Payment $\rightarrow$ $\checkmark$ Confirmation |                                                                             |                                                |  |  |  |  |  |  |
| eport Summary ID: 87198 Report Type: Defined Contribution Report Date: 08/18/2023 Report Status: Totals Submitted Status Date: 09/19/2023 11:09:59 AM Members: 12 Errors: 0 |                                                                                                    |                                                                             |                                                |  |  |  |  |  |  |
| <b><u>a</u>→ Payment Information</b> Summary of total payment due.                                                                                                    |                                                                                                    |                                                                             |                                                |  |  |  |  |  |  |
| Current Report                                                                                                    |                                                                                                    |                                                                             |                                                |  |  |  |  |  |  |
| Contribution Type                                                                                                    | Compensation                                                                                                    | Member Contribution                                                         | Employer Defined Contributions                 |  |  |  |  |  |  |
| Regular                                                                                                    | 69,151.00                                                                                                    | 14,999.00                                                                   | 317.00                                         |  |  |  |  |  |  |
| Totals:                                                                                                    | \$69,151.00                                                                                                    | \$14,999.00                                                                 | \$317.00                                       |  |  |  |  |  |  |
| Mbr Contributions Total Due: \$14,999.00                                                                                                    | Bank Account *<br>BMO HARRIS BANK, NA8005                                                                                                    |                                                                             |                                                |  |  |  |  |  |  |
| Emp Contributions Total Due: \$317.00                                                                                                    | Bank Account *<br>BMO HARRIS BANK, NA8005                                                                                                    |                                                                             |                                                |  |  |  |  |  |  |
| Total Payment Due: \$15,316.00                                                                                                    | Total Payment: \$0.00                                                                                                    | Authorization Date*<br>09/19/2023                                           |                                                |  |  |  |  |  |  |
|                                                                                                    |                                                                                                    | Once the payment is confirmed, the<br>Authorization Date cannot be changed. |                                                |  |  |  |  |  |  |
| ← Previous Process Payment →                                                                                                    |                                                                                                    |                                                                             |                                                |  |  |  |  |  |  |
|                                                                                                    |                                                                                                    |                                                                             |                                                |  |  |  |  |  |  |
|                                                                                                    |                                                                                                    |                                                                             |                                                |  |  |  |  |  |  |
|                                                                                                    |                                                                                                    |                                                                             |                                                |  |  |  |  |  |  |
|                                                                                                    |                                                                                                    |                                                                             |                                                |  |  |  |  |  |  |

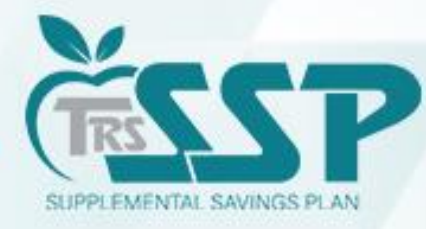

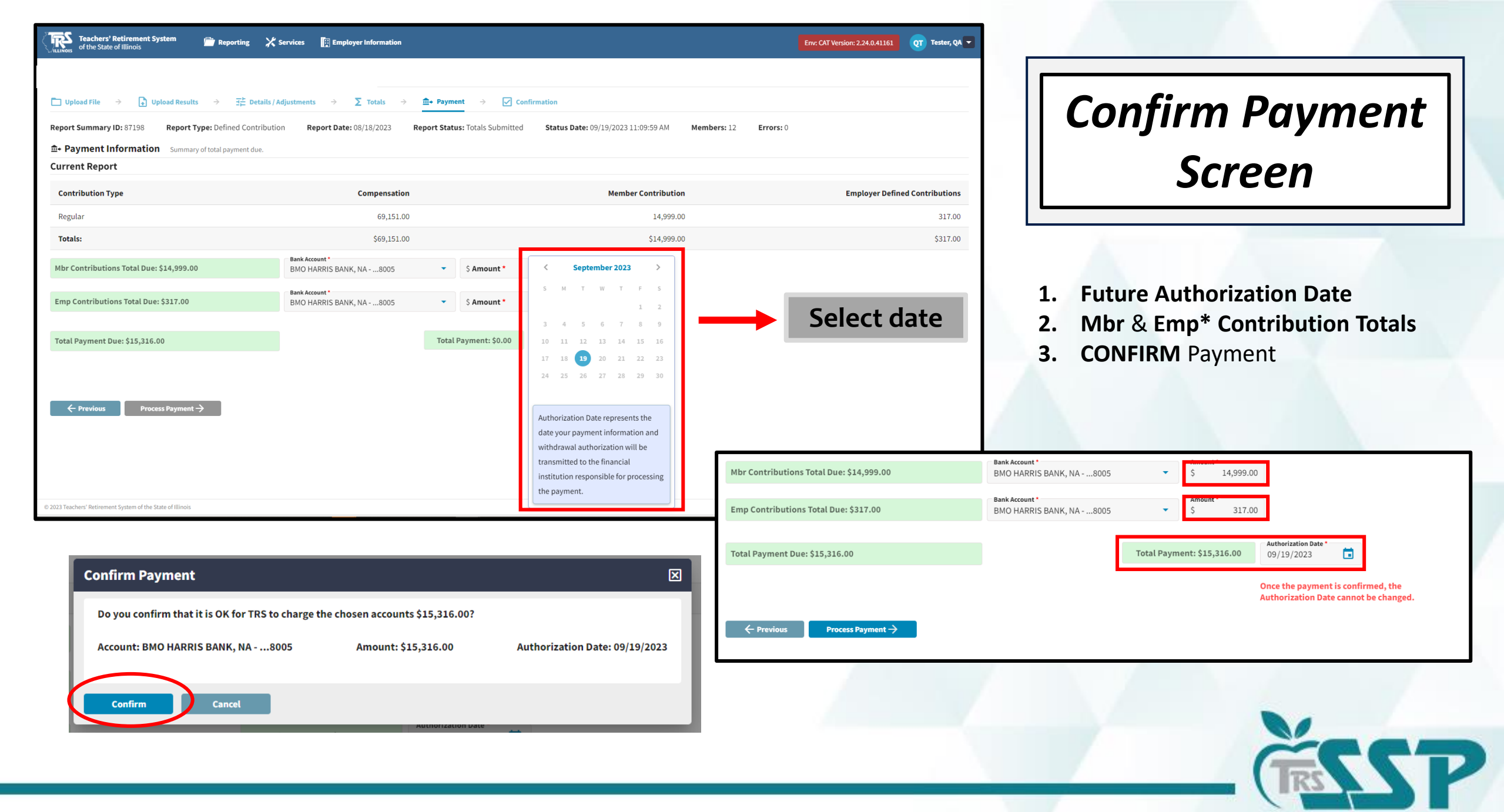

SUPPLEMENTAL SAVINGS PLAN

#### **Confirmation Screen**

|                | $\rightarrow$ $\widehat{\mathbb{I}}_{+}$ Payment $\rightarrow$ $\checkmark$ Confirmation |
|----------------|------------------------------------------------------------------------------------------|
| ] Confirmation |                                                                                          |
|                | Thank You!                                                                               |
|                | Confirmation Number: 63620                                                               |
|                |                                                                                          |
|                | Report Date: 08/18/2023                                                                  |
|                | Report Status: Payment Submitted                                                         |
|                | Status Date: 09/19/2023 11:54:36 AM                                                      |
|                | Report type: Defined Contribution                                                        |
|                | Members: 12                                                                              |
|                |                                                                                          |
|                | Account Invoiced Total Paid Authorization Date                                           |
|                | 8005 15,316.00 09/19/2023                                                                |
|                | Grand Total Paid: \$15,316.00                                                            |
|                | Return To Dashboard                                                                      |
|                |                                                                                          |
|                |                                                                                          |

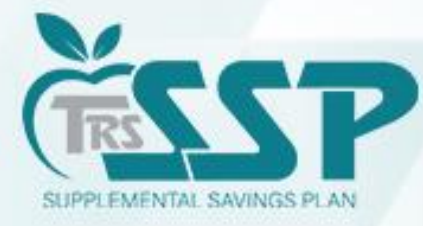

# **File Upload Reporting Method**

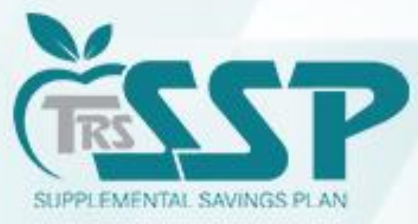

## To begin a new *Defined Contributions (DC) Report* (regardless of Reporting Method), click **Reporting** and **New Report**

or

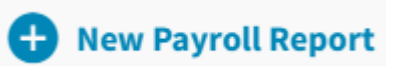

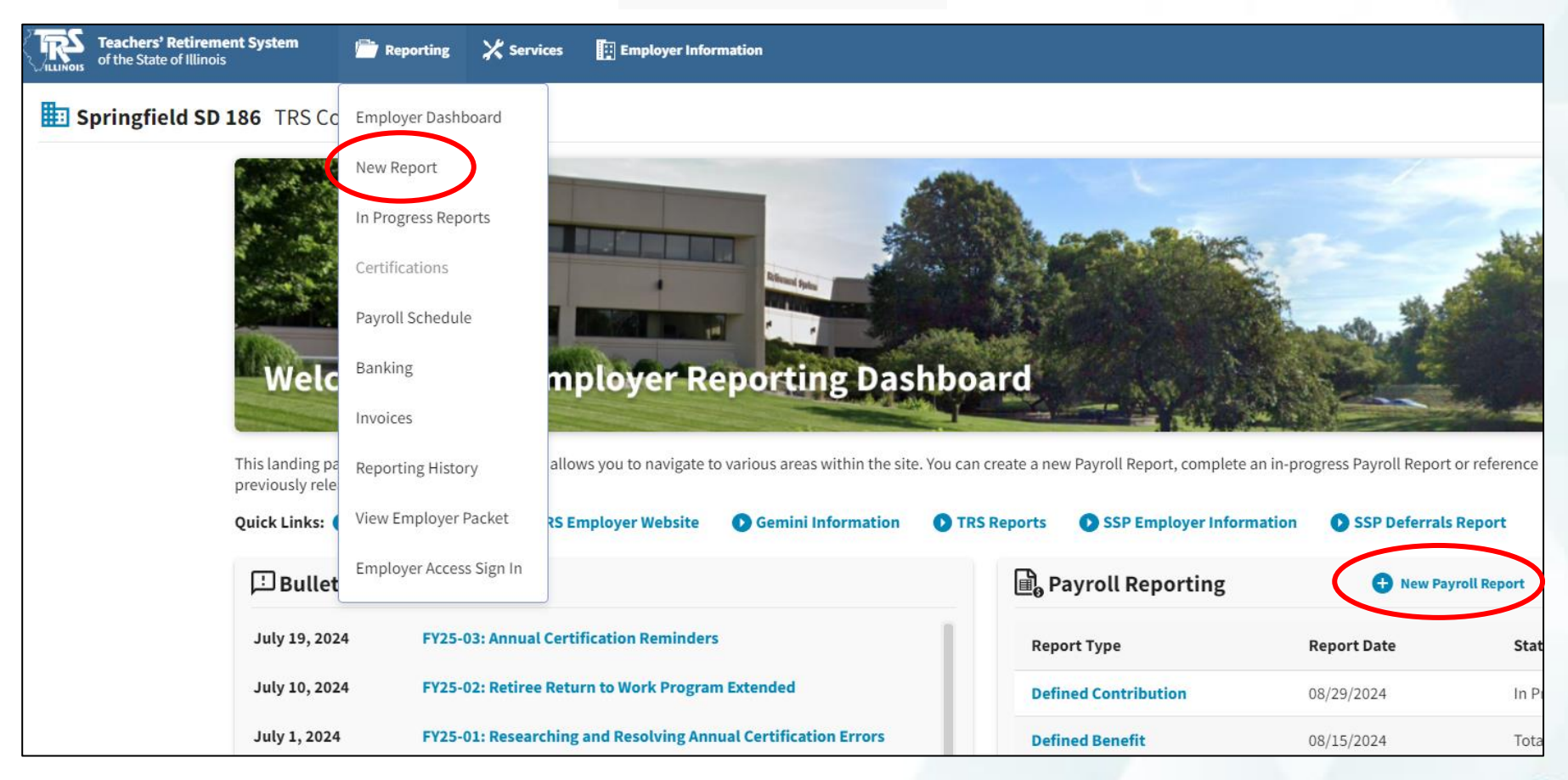

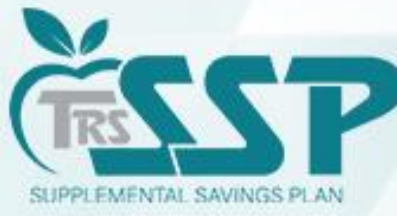

#### **File Upload Reporting Method**

#### Click on "Select a file..." box, choose the file, and click UPLOAD.

| Teachers' Retirement System 🚔 Reporting 🗶 Services 🛐 Employer Info                                                              | rmation                                                                                                    | Env: CAT Version: 2.24.0.41161 |
|----------------------------------------------------------------------------------------------------|----------------------------------------------------------------------------------------------------|--------------------------------|
| Career Development System TRS Code: 314-0160                                                                                    |                                                                                                    |                                |
| □ Upload File $\rightarrow$ 1 Upload Results $\rightarrow$ $\exists_{\vdash}^{+}$ Details / Adjustments $\rightarrow$ $\sum$ To | tals $\rightarrow$ $\widehat{\mathbf{m}}$ + Payment $\rightarrow$ $\checkmark$ Confirmation                                                                                                    |                                |
| <b>Select File</b> Click in Browse field below to select a file for upload.                                                     |                                                                                                    |                                |
| Browse Select a file Upload                                                                                                    |                                                                                                    |                                |
|                                                                                                    | Cohu X                                                                                                    |                                |
| 편 Submission History                                                                                                    | →      → This PC > GerlaAF (NappedT) (0) > 2023 Fall Training > Mock Payroll Files >      ✓                                                                                                    | Tree Submission Period Filter  |
| File Name                                                                                                    | This PC         Name         Uset motioned         type         Sole           31 D Objects         06         920/2023 341 PM         File folder           Image: Comparison of the state of the state of t                                                                                                    | rts                            |
| 202309172023140160_SSPReportingEdits.txt                                                                                        | Develoads      Develoads     Develoads |                                |
|                                                                                                    |                                                                                                    |                                |
|                                                                                                    | ± tn (\uppedD) ()<br>± Nd (\uppedD) ()<br>± detaM (\upped)<br>± detaM (\upped)                                                                                                    |                                |
|                                                                                                    | File name Viale Statu                                                                                                    | us Status Date ~               |
|                                                                                                    | Open Cancel In Pro                                                                                                    | ogress 09/29/2023              |
|                                                                                                    | N/A 09/29/2023 In Pro                                                                                                    | ogress 09/29/2023              |
|                                                                                                    | N/A 09/29/2023 Void                                                                                                    | 09/29/2023                     |
|                                                                                                    | N/A 09/29/2023 In Pro                                                                                                    | ogress 09/29/2023              |
|                                                                                                    | N/A 09/29/2023 Rejec                                                                                                    | .ted 09/29/2023                |
|                                                                                                    | N/A 09/27/2023 Void                                                                                                    | 09/29/2023                     |
|                                                                                                    | 202309272223140160_SSPReportingFileUpload.bt 09/27/2023 Vold                                                                                                    | 09/27/2023                     |

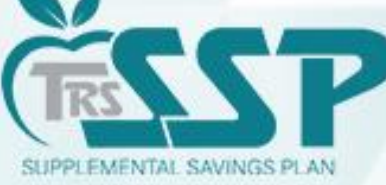

### **File Upload Reporting Method**

The selected file will begin to upload.

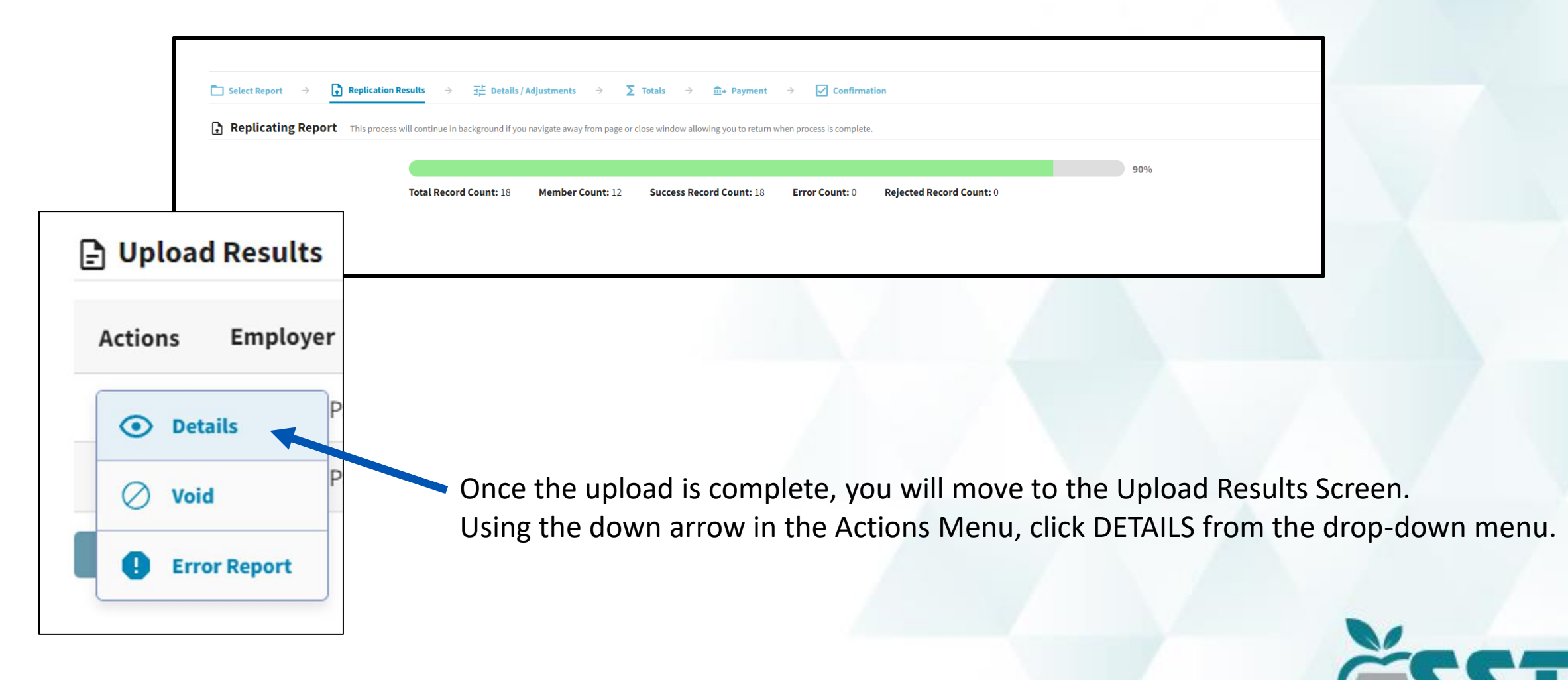

SUPPLEMENTAL SAVINGS PLAT

# **Defined Contribution (DC) Edits**

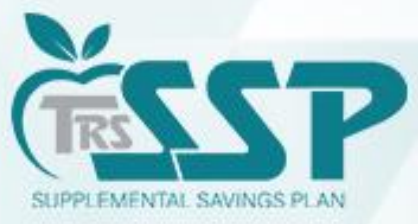

#### **ER5055: SSP Contributions Mismatch**

The Edit generated because there is a discrepancy between the

TRS SSP Deferrals Report and the Contribution Amount entered in Gemini.

|                          | Ryar<br>Ryar                                                                         | n, Claren<br>n, Claren | ce<br>ce            |                                                   |                                                   | 10/13/1971<br>10/13/1971                                   | 07/04/2023                    | 3 06<br>3 07            |                           |                        | \$250.00<br>\$250.00      |   |
|--------------------------|--------------------------------------------------------------------------------------|------------------------|---------------------|---------------------------------------------------|---------------------------------------------------|------------------------------------------------------------|-------------------------------|-------------------------|---------------------------|------------------------|---------------------------|---|
| Select Report Summ       | port →<br>mary ID: 8                                                                 | Replica                | ation Results →     | <mark>크는 Details / Adjus</mark><br>Contribution R | tments → ∑ Totals                                 | → ①+ Payment → Report Status: In Progress                  | Confirmation                  | .8/2023 08:54:05 AM Mer | nbers: 12 Errors: 2       |                        |                           |   |
| <b>壬 Details</b>         | Search by last name Search by last name Y Clear All Sorting + Add Record Errors Only |                        |                     |                                                   |                                                   |                                                            |                               |                         |                           |                        |                           | - |
| Errors for C<br>Severity | Error #                                                                              | Ryan SSN 113           | 30 BS (1) Tip: Add  | Iress fatal errors first be                       | fore addressing any others; Correct Error Message | ions to fatal errors may result in                         | the elimination of other e    | errors.<br>Error Re     | solution                  |                        |                           |   |
|                          | ER5055                                                                               | ; :                    | SSP Contributions M | lismatch                                          | The reported SS<br>Amount for the r               | P Contributions do not matc<br>eported Contribution Catego | h the member's electe<br>ory. | ed SSP Deferral The com | bined total of SSP Contri | butions reported for t | s pay per View More       | - |
| <u>Α</u> Α               | ctions                                                                               | Last Name              | First Name<br>~     | Last Four SSN                                     | Pay Period Begin Date<br>~                        | Pay Period End Date                                        | Payment Reason                | Contribution Category   | Compensation              | Contributions          | Emp Defined Contributions |   |
| 1                        |                                                                                      | Ryan                   | Clarence            | 1130                                              | 08/12/2023                                        | 08/25/2023                                                 | BS                            | 07 - SSP Roth Catch-up  | 2,222.00                  | 225.00                 | 0.00                      |   |
| 1<br>← Previ             | ious                                                                                 | Ryan<br>Submit Deta    | Clarence            | 1130                                              | 08/12/2023                                        | 08/25/2023                                                 | BS                            | 06 - SSP Roth           | 2,222.00                  | 225.00                 | 0.00                      |   |

The bookkeeper should verify the exact deferral amount that was taken on payroll. If \$225.00 was deducted on payroll, then that is what should be reported in Gemini. The deferral should be corrected on the next pay period.

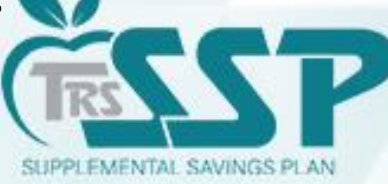

# IF **\$250.00** was taken on payroll, and the **\$225.00** was a typo, you need to correct the Contribution Amount.

There are **<u>TWO</u>** ways to make the correction on the report.

#### **Option 1: Edit Details**

Select the blue down arrow next to the employee's name, and select 'Edit Details'.

| Errors for | Clarence Ryan SSN 1 | 130 BS (1) Tip: Ad | ldress fatal errors first b | efore addressing any others; Corre                                                                                                    | ections to fatal errors may result | t in the elimination of other | errors.             |                   |               |                           |
|------------|---------------------|--------------------|-----------------------------|----------------------------------------------------------------------------------------------------|------------------------------------|-------------------------------|---------------------|-------------------|---------------|---------------------------|
| Severity   | Error #             | Error Title        |                             | Error Messag                                                                                                    | 2                                  | Error Resolution              |                     |                   |               |                           |
|            | ER5055              | SSP Contributions  | Mismatch                    | The reported SSP Contributions do not match the member's elected SSP Deferral Amount for the reported Contribution Category. The combined total of SSP Contributions reported for this pay per View More |                                    |                               |                     |                   |               |                           |
| <b>A</b> . | Last Name           | First Name<br>~    | Last Four SSN               | Pay Period Begin Date<br>~                                                                                                    | Pay Period End Date                | Payment Reason                | Contribution Cates  | gory Compensation | Contributions | Emp Defined Contributions |
| 1          | Quick Edit          | Clarence           | 1130                        | 08/12/2023                                                                                                    | 08/25/2023                         | BS                            | 07 - SSP Roth Catch | -up 2,222.00      | 225.00        | 0.00                      |
| 1          | Edit Details        | Clarence           | 1130                        | 08/12/2023                                                                                                    | 08/25/2023                         | BS                            | 06 - SSP Roth       | 2,222.00          | 225.00        | 0.00                      |
| ← Pre      | • View De           | etails             |                             |                                                                                                    |                                    |                               |                     |                   |               |                           |
|            | ြာ Сору             |                    |                             |                                                                                                    |                                    |                               |                     |                   |               |                           |
|            | 🔟 Delete            |                    |                             |                                                                                                    |                                    |                               |                     |                   |               |                           |
|            |                     |                    |                             |                                                                                                    |                                    |                               |                     |                   |               |                           |

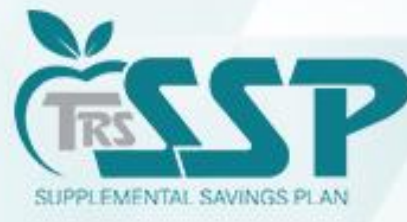

#### Once the Contribution has been edited, click the **SAVE** button at the bottom of the screen.

| Pay Period Begin Date *<br>08/12/2023             |          | Pay Period End Date *<br>08/25/2023 |                             | Pay Date * 08/18/2023                             |      | Payroll Frequency *<br>Bi-Weekly | •        |                                          |                                     |   |
|---------------------------------------------------|----------|-------------------------------------|-----------------------------|---------------------------------------------------|------|----------------------------------|----------|------------------------------------------|-------------------------------------|---|
| Employment Begin Date *<br>07/04/2023             |          | Employment End Da                   | ite 📋                       | Employment End Reason                             | •    | Employment Type *<br>Full Time   | •        | Job Category *<br>Teacher                | •                                   |   |
| Contract Days                                     | 180      | FTE Percentage                      | 100 %                       | Contribution Category *<br>07 - SSP Roth Catch-up | •    |                                  |          |                                          |                                     |   |
| Earnings & Contribution                           | s        |                                     |                             |                                                   |      |                                  |          |                                          |                                     |   |
| \$ Full Annual Rate                               |          | Payment Reason *<br>Base Salary     |                             | Deferred                                          | -    | Compensation *<br>\$             | 2,222.00 | Earnings that Exceed Salary Limits<br>\$ | 0.00                                |   |
| Contributions *<br>\$                             | 250.00   | THIS Contributions<br>\$            | 0.00                        | Employer Defined Contributions *<br>\$            | 0.00 | Fiscal Year *<br>2023-2024       | •        |                                          |                                     |   |
| imekeeping                                        | $\smile$ |                                     |                             |                                                   |      |                                  |          |                                          |                                     |   |
| Docked Days                                       | 0.00     | Sick Leave/Personal                 | Days                        | Days Paid                                         | 0    | Post-Retirement Hours            |          | Balanced Calendar                        | •                                   |   |
| Contact Info                                      |          |                                     |                             |                                                   |      |                                  |          |                                          |                                     |   |
| Email Address<br>testparticipant1866isqa@vo       | oya.com  |                                     | Phone *<br>(698) 419-8198   |                                                   |      |                                  |          |                                          |                                     |   |
| Address Line 1 *<br>30 Braintree Hill Office Park | :        |                                     | Address Line 2<br>608001866 |                                                   |      | <b>City</b> ★<br>Braintree       |          | State * Zip Code *<br>MA • 02184         | Country<br>United States of America | • |
| Save (                                            | Cancel   |                                     |                             |                                                   |      |                                  |          |                                          |                                     |   |

PLEASE NOTE: The deduction MUST BE verified on payroll

prior to editing to ensure accurate reporting.

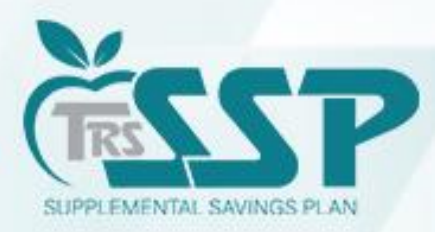

#### **Option 2: Quick Edit**

Select the blue down arrow next to the employee's name and select 'Quick Edit.'

| ] Selec  | ] Select Report → 💽 Replication Results → 🔁 Details / Adjustments → ∑ Totals → m+ Payment → 🔽 Confirmation |                                                 |                          |                              |                                                            |                                    |                             |                                         |                                                      |                    |                              |
|----------|----------------------------------------------------------------------------------------------------|-------------------------------------------------|--------------------------|------------------------------|------------------------------------------------------------|------------------------------------|-----------------------------|-----------------------------------------|------------------------------------------------------|--------------------|------------------------------|
| port S   | ummary ID:<br>ails / Adju                                                                                  | 87198 Rep<br>stments Mak                        | ort Type: Defined        | Contribution <b>R</b>        | eport Date: 08/18/2023 , add records and resolve all error | Report Status: In Progress         | Status Date: 09/            | /18/2023 08:54:05 AM                    | Members: 12 Errors: 1<br>Search by last name<br>ryan | × Clear All Sortin | ng 🕒 Add Record 🗌 Errors Onl |
| rors fo  | or Clarence                                                                                                | e Ryan SSN 113                                  | <b>30 BS (0) Tip:</b> Ad | ddress fatal errors first be | efore addressing any others; Corre                         | ections to fatal errors may result | in the elimination of other | errors.                                 |                                                      |                    |                              |
| A        | Actions                                                                                                    | Last Name                                       | First Name               | Last Four SSN                | Pay Period Begin Date                                      | Pay Period End Date                | Payment Reason              | Contribution Category                   | y Compensation                                       | Contributions      | Emp Defined Contributions    |
|          |                                                                                                    |                                                 |                          |                              |                                                            |                                    |                             |                                         |                                                      |                    |                              |
|          |                                                                                                    | Ryan                                            | Clarence                 | 1130                         | 08/12/2023                                                 | 08/25/2023                         | BS                          | 07 - SSP Roth Catch-up                  | 2,222.00                                             | 250.00             | 0.00                         |
| 1        | ville                                                                                                    | Ryan<br>ick Edit                                | Clarence                 | 1130<br>1130                 | 08/12/2023<br>08/12/2023                                   | 08/25/2023<br>08/25/2023           | BS<br>BS                    | 07 - SSP Roth Catch-up<br>06 - SSP Roth | 2,222.00                                             | 250.00             | 0.00                         |
| 1<br>← P | Te C Edi                                                                                                   | Ryan<br>ick Edit<br>it Details                  | Clarence<br>Clarence     | 1130<br>1130                 | 08/12/2023<br>08/12/2023                                   | 08/25/2023                         | BS<br>BS                    | 07 - SSP Roth Catch-up<br>06 - SSP Roth | 2,222.00                                             | 250.00             | 0.00                         |
| 1<br>← P | re 🖉 Edi                                                                                                   | Ryan<br>ick Edit<br>t Details<br>W              | Clarence<br>Clarence     | 1130                         | 08/12/2023<br>08/12/2023                                   | 08/25/2023                         | BS<br>BS                    | 07 - SSP Roth Catch-up<br>06 - SSP Roth | 2,222.00                                             | 250.00             | 0.00                         |
| 1<br>← P | re 🖉 Edi                                                                                                   | Ryan<br>ick Edit<br>t Details Detail<br>w<br>py | Clarence<br>Clarence     | 1130                         | 08/12/2023                                                 | 08/25/2023                         | BS<br>BS                    | 07 - SSP Roth Catch-up<br>06 - SSP Roth | 2,222.00                                             | 250.00             | 0.00                         |

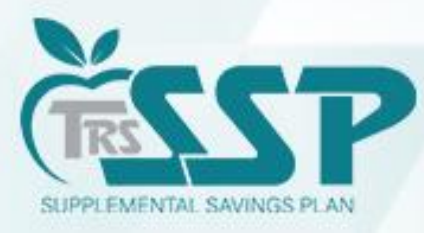

#### Once the change has been made, click the SAVE button.

|                   |                                | - CO - 11-11-1       |                             |                       | tails / Adjustments $\rightarrow$                                   | ∑ Totals → 💼+ Paym                                            | ent $\rightarrow$ 🖌 Confirmatio                  | n                                                  |                            |                            |                              |
|-------------------|--------------------------------|----------------------|-----------------------------|-----------------------|---------------------------------------------------------------------|---------------------------------------------------------------|--------------------------------------------------|----------------------------------------------------|----------------------------|----------------------------|------------------------------|
| oort Sui<br>Detai | mmary ID: 871<br>ils / Adjustn | 98 Re<br>nents M     | port Type: Defin            | ed Contributio        | on <b>Report Date:</b> 08/18/:<br>ber records, add records and reso | 2023 <b>Report Status:</b> In ve all errors.                  | Progress Status Date: 0                          | 9/18/2023 08:54:05 AM Members<br>Search by<br>ryan | : 12 Errors: 1             | Clear All Sorting 🚯 Add    | Record Errors O              |
| ors for           | r Clarence Ry                  | an SSN 11            | .30 BS (1) Tip              | Address fatal e       | rrors first before addressing any o                                 | thers; Corrections to fatal errors n                          | nay result in the elimination of oth             | ier errors.                                        |                            |                            |                              |
| everity           | e Error #                      |                      | Error Title                 |                       | Erro                                                                | r Message                                                     |                                                  | Error Resoluti                                     | ion                        |                            |                              |
| A                 | ER5055                         |                      | SSP Contributio             | ns Mismatch           | The<br>Amo                                                          | reported SSP Contributions d<br>unt for the reported Contribu | lo not match the member's ele<br>ition Category. | ected SSP Deferral The combined                    | total of SSP Contributions | reported for this pay per. | . View More                  |
|                   |                                |                      |                             | Last                  | Pay Period Begin Date                                               | Day Davied End Date                                           | Payment Reason ^                                 | Contribution Category                              | Compensation               | Contributions              | Emp Defined<br>Contributions |
| <u>^</u>          | Actions                        | Last<br>Name         | First<br>Name ∽             | Four<br>SSN ^         | ~                                                                   | Pay Period Ella Date                                          | ,                                                |                                                    |                            |                            |                              |
| <b>A</b>          | Actions                        | Last<br>Name<br>Ryan | First<br>Name ∽<br>Clarence | Four<br>SSN ^<br>1130 | 08/12/2023                                                          | 08/25/2023                                                    | BS                                               | 07 - SSP Roth Catch-up                             | 2,222.00                   | 250.00                     | 0.00                         |

|   | Actions | Last<br>Name | First<br>Name ∽ | Last<br>Four<br>SSN ^ | Pay Period Begin Date<br>~ | Pay Period End Date | Payment Reason ^ | Contribution Category  | Compensation | Contributions | Emp Defined<br>Contributions |
|---|---------|--------------|-----------------|-----------------------|----------------------------|---------------------|------------------|------------------------|--------------|---------------|------------------------------|
|   |         | Ryan         | Clarence        | 1130                  | 08/12/2023                 | 08/25/2023          | BS               | 07 - SSP Roth Catch-up | 2,222.00     | 250.00        | 0.00                         |
| ( | Save 🛞  | Ryan         | Clarence        | 1130                  | 08/12/2023                 | 08/25/2023          | Base Salary      | 06 - SSP Roth          | 2,222.00     | 250.00        | o.od                         |
|   |         |              |                 |                       |                            |                     |                  |                        |              |               |                              |

PLEASE NOTE: The deduction MUST BE verified on payroll prior to editing to ensure accurate reporting.

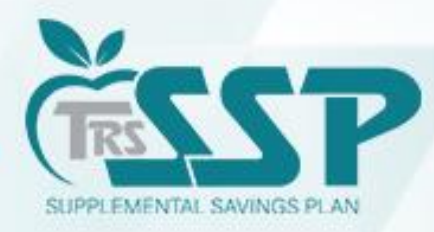

Warnings should only be certified <u>if</u> the contribution matches the actual payroll deduction. For example, if the district is making up a missed deferral from a prior pay period.

#### How to Certify a Warning

A **Warning** should only be certified ONLY if the transaction has been verified and is justifiable.

- 1. Use the **BLUE DOWN ARROW** to the left of the employee's name and click **EDIT DETAILS**.
- 2. Click **View More** under **Error Resolution**. This will bring up the **WARNING** box as pictured below.
- 3. In the **WARNING** box, click the blue **CERTIFY** button.
- 4. Click **SAVE** at the bottom of the screen.

|                                | -                                                                                                    |                                                                  |                                                                                                    | Collapse All \land Expand All 🔽                                                |  |  |  |  |  |
|--------------------------------|----------------------------------------------------------------------------------------------------|------------------------------------------------------------------|----------------------------------------------------------------------------------------------------|--------------------------------------------------------------------------------|--|--|--|--|--|
| Errors for F                   | Record (1) S                                                                                                    | elect to view error details. <b>Tip:</b> Address fatal           | errors first before addressing any others; Corrections to fatal errors may result in                                         | the elimination of other errors.                                               |  |  |  |  |  |
| Severity                       | Error #                                                                                                    | Error Title                                                      | Error Message                                                                                                    | Error Resolution                                                               |  |  |  |  |  |
| A                              | ER5055                                                                                                    | SSP Contributions Mismatch                                       | The reported SSP Contributions do not match the member's elected SSP Deferral Amount for the reported Contribution Category. | The combined total of SSP Contributions reported for this pay per<br>View More |  |  |  |  |  |
| Warning Cer                    | Warning Certification: I certify that I have read the error message and resolution and have confirmed that the information in question is accurate. |                                                                  |                                                                                                    |                                                                                |  |  |  |  |  |
| <b>A</b> WARN                  | ING: ER5055 S                                                                                                    | SP Contributions Mismatch                                        |                                                                                                    | © Certify View                                                                 |  |  |  |  |  |
| <b>Resolutio</b><br>the Contri | n: The combin<br>ibutions to mat                                                                                                    | ed total of SSP Contributions reported in the member's election. | for this pay period do not match with the member's elected SSP Deferra                                                       | al dollar amount for the reported Contribution Category. Please correct        |  |  |  |  |  |
| Demograpl                      | Demographics                                                                                                    |                                                                  |                                                                                                    |                                                                                |  |  |  |  |  |
|                                |                                                                                                    |                                                                  |                                                                                                    |                                                                                |  |  |  |  |  |
|                                |                                                                                                    |                                                                  |                                                                                                    |                                                                                |  |  |  |  |  |

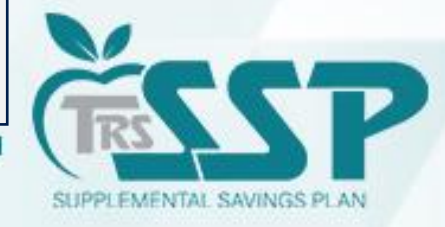

#### **ER4059: Contribution Category Mismatch**

The Edit generated because there is a discrepancy between the TRS SSP Deferrals Report and the Contribution Category entered in Gemini.

| Report Su | immary ID: | 87198 I    | Report Type: Defined    | Contribution            | Report Date: 08/18/2023            | Report Status: In Pr                       | ogress Status Dat            | e: 09/18/2023 08:54:05 AM | Members: 12 Error             | s: 1                   |                              |
|-----------|------------|------------|-------------------------|-------------------------|------------------------------------|--------------------------------------------|------------------------------|---------------------------|-------------------------------|------------------------|------------------------------|
| 译 Deta    | ils / Adju | stments    | Make any necessary char | nges to member recor    | ds, add records and resolve all e  | errors.                                    |                              |                           | Search by last name           | Clear All Sorting      | g   Add Record 📃 Errors Only |
| Errors fo | r Theresa  | Clidesdale | . 1                     | Fip: Address fatal erro | ors first before addressing any of | thers; Corrections to fatal erro           | rs may result in the elimina | ation of other errors.    |                               |                        |                              |
| Severit   | y Error    | #          | Error Title             |                         | Error Mess                         | age                                        |                              | Eri                       | ror Resolution                |                        |                              |
| 0         | ER405      | 59         | SSP Contribution C      | Category Mismatch       | This memb<br>Contributio           | er does not have an active<br>on Category. | e elected deferral for the   | e reported Ple            | ease review the SSP Deferrals | Report to determine th | e appropria View More        |
| <b>A</b>  | Actions    | Last Name  | e First Name<br>~       | Last Four<br>SSN ^      | Pay Period Begin<br>Date ~         | Pay Period End<br>Date                     | Payment Reason               | Contribution Category     | Compensation                  | Contributions          | Emp Defined<br>Contributions |
|           | -          | Ladney     | William                 | 1643                    | 08/12/2023                         | 08/25/2023                                 | BS                           | 03 - SSP Pretax           | 3,250.00                      | 235.00                 | 50.00                        |
| 1         |            | Clidesdale | Theresa                 | 1603                    | 08/12/2023                         | 08/25/2023                                 | BS                           | 06 - SSP Roth             | 2,000.00                      | 550.00                 | 0.00                         |
|           |            | Moore      | Stophania               | 1968                    | 08/12/2023                         | 08/25/2023                                 | RS                           | 03 - SSD Protav           | 3 000 00                      | 90.00                  | 0.00                         |

|      |                    | Contri          | outon outegory.                                                                                    |                      |                                            |            |         |  |  |  |
|------|--------------------|-----------------|----------------------------------------------------------------------------------------------------|----------------------|--------------------------------------------|------------|---------|--|--|--|
| lame | Last Four<br>SSN ^ | Error resolutio | on                                                                                                 |                      |                                            | mpensation | Contrib |  |  |  |
| n    | 1643               | Please review t | Please review the SSP Deferrals Report to determine the appropriate Contribution Category for this |                      |                                            |            |         |  |  |  |
| sa   | 1603               | member. Ensur   | e your payroll records refle                                                                       | ect the correct Cont | ribution Category for taxability purposes. | 2,000.00   |         |  |  |  |
| anie | 1968               | 08/12/2023      | 08/25/2023                                                                                         | BS                   | 03 - SSP Pretax                            | 3,000.00   |         |  |  |  |
| se   | 1132               | 08/12/2023      | 08/25/2023                                                                                         | BS                   | 10 - SSP Pretax Employer Non-<br>Elective  | 3,201.00   |         |  |  |  |
| se   | 1132               | 08/12/2023      | 08/25/2023                                                                                         | BS                   | 03 - SSP Pretax                            | 3,200.00   |         |  |  |  |

If the incorrect Contribution Category was taken on payroll (Pretax vs. Roth), please correct <u>on payroll</u> on a future pay date to ensure proper taxes were taken. The elected Contribution Category must be reported in Gemini.

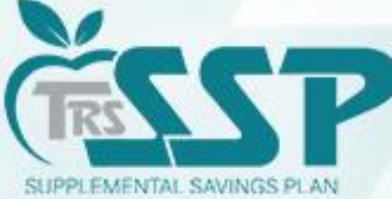

#### Use the drop-down menu under 'Contribution Category' to edit using the QUICK EDIT Option.

| <b>\</b> | Actions | Last Name  | First<br>Name ~ | Last<br>Four<br>SSN ^ | Pay Period Begin Date | Pay Period End Date | Payment Reason ^ | Contribution Category Co         | ompensation Co |
|----------|---------|------------|-----------------|-----------------------|-----------------------|---------------------|------------------|----------------------------------|----------------|
|          |         | Ladney     | William         | 1643                  | 08/12/2023            | 08/25/2023          | BS               | 03 - SSP Pretax                  | 3,250.00       |
| 1        | Save 😣  | Clidesdale | Theresa         | 1603                  | 08/12/2023            | 08/25/2023          | Base Salary      | 06 - SSP Roth                    | 2,000.00       |
|          |         | Moore      | Stephanie       | 1968                  | 08/12/2023            | 08/25/2023          | BS               | Select None                      | 000.00         |
|          |         | Rehnae     | Sharese         | 1132                  | 08/12/2023            | 08/25/2023          | BS               | 03 - SSP Pretax                  | 201.00         |
|          |         | Rehnae     | Sharese         | 1132                  | 08/12/2023            | 08/25/2023          | BS               | 04 - SSP Pretax Catch-Up         | 200.00         |
|          |         | Truesdale  | Rolan           | 1134                  | 08/12/2023            | 08/25/2023          | BS               | 05 - SSP Pretax Special Catch-Up | 156.00         |
|          |         | Larkin     | Michelle        | 1117                  | 08/12/2023            | 08/25/2023          | BS               | 06 - SSP Roth                    | 000.00         |
|          |         | Larkin     | Michelle        | 1117                  | 08/12/2023            | 08/25/2023          | BS               | 07 - SSP Roth Catch-up           | 000.00         |
|          |         | Woodlin    | Lori            | 1136                  | 08/12/2023            | 08/25/2023          | BS               |                                  | 300.00         |
|          |         | Woodlin    | Lori            | 1136                  | 08/12/2023            | 08/25/2023          | BS               | 06 - SSP Roth                    | 6,500.00       |

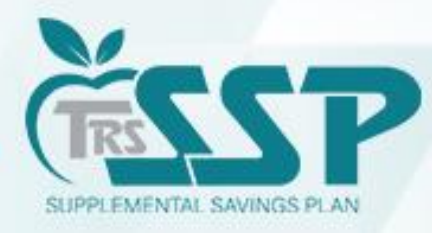

# Use the drop-down menu under 'Contribution Category' to edit using the EDIT DETAILS Option.

| Severity                       | Error #       | Error Tit | tle                                 |                         | Error Message                                  |                       |                                  | Error                     | Resolution                    |                         |                            |
|--------------------------------|---------------|-----------|-------------------------------------|-------------------------|------------------------------------------------|-----------------------|----------------------------------|---------------------------|-------------------------------|-------------------------|----------------------------|
| 0                              | ER4059        | SSP Con   | tribution Category Mismatch         | ı                       | This member does not<br>Contribution Category. | have an active electe | ed deferral for the reported     | Please                    | e review the SSP Deferr       | rals Report to determin | ne the appropria View More |
| Demograph                      | ics           |           |                                     |                         |                                                |                       |                                  |                           |                               |                         |                            |
| Social Security<br>XXX-XX-1603 | ŧ             |           | Prefix -                            | First Name *<br>Theresa |                                                | Middle Name           |                                  | Last Name *<br>Clidesdale |                               | Suffix 🝷                |                            |
| Date of Birth * 03/02/1949     |               |           | <b>Gender⁺</b><br>Male              | •                       |                                                |                       |                                  |                           |                               |                         |                            |
| Employmen                      | t Information |           |                                     |                         |                                                |                       |                                  |                           |                               |                         |                            |
| Pay Period Begi<br>08/12/2023  | n Date *      |           | Pay Period End Date *<br>08/25/2023 |                         | Pay Date * 08/18/2023                          |                       | Payroll Frequency *<br>Bi-Weekly | •                         |                               |                         |                            |
| Employment Be<br>07/02/2023    | gin Date *    |           | Employment End Date                 |                         | Employment End Re                              | ason 🔻                | Employment Type *<br>Full Time   | -                         | Job Category *<br>Teacher     | •                       |                            |
| Contract Days                  |               | 180       | FTE Percentage                      | 100 %                   | Contribution Category<br>03 - SSP Pretax       | •                     |                                  |                           |                               |                         |                            |
| Earnings & (                   | Contributions |           |                                     |                         | Select None 03 - SSP Pretax                    |                       |                                  |                           |                               |                         |                            |
| \$ Full Annua                  | al Rate       |           | Payment Reason *<br>Base Salary     |                         | D 04 - SSP Pretax Ca                           | atch-Up               | Compensation *<br>\$             | 2,000.00                  | Earnings that Exceed Sa<br>\$ | alary Limits            | 0.00                       |
| Contributions *<br>\$          | 5             | 50.00     | THIS Contributions<br>\$            | 0.00                    | En 05 - SSP Pretax Sp<br>\$ 06 - SSP Roth      | oecial Catch-Up       | Fiscal Year *<br>2023-2024       | •                         |                               |                         |                            |
|                                |               |           |                                     |                         | 07 - SSP Roth Cat                              | ch-up                 |                                  |                           |                               |                         |                            |

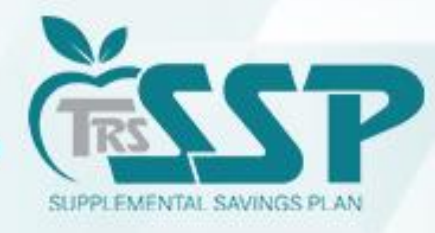

#### **ER4031: SSP Record for Non-Enrollee**

# The Edit generated because the employee does not have a current enrollment for this pay period.

- If the employee is **NOT** on your district's SSP Deferrals Report, you **should not** take the deferral on payroll.
- If the deferral was taken on payroll, please refund the deferral to the employee and delete the deferral from this report.
- Effective Date Rule: SSP deferrals should be withheld from the employee's paycheck on the first pay period with a Pay Period Begin Date on or after the Contribution Effective Date.
- If a member's deferral has been cancelled, deferrals are to be discontinued immediately.

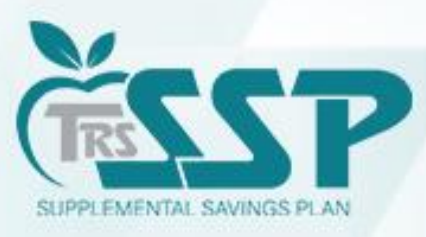

### How to Delete a Record in a Report

1. Click the Blue Arrow to the left of the employee's name.

| Ryan | Clarence |
|------|----------|
|      |          |

2. In the drop-down menu, select 'DELETE'.

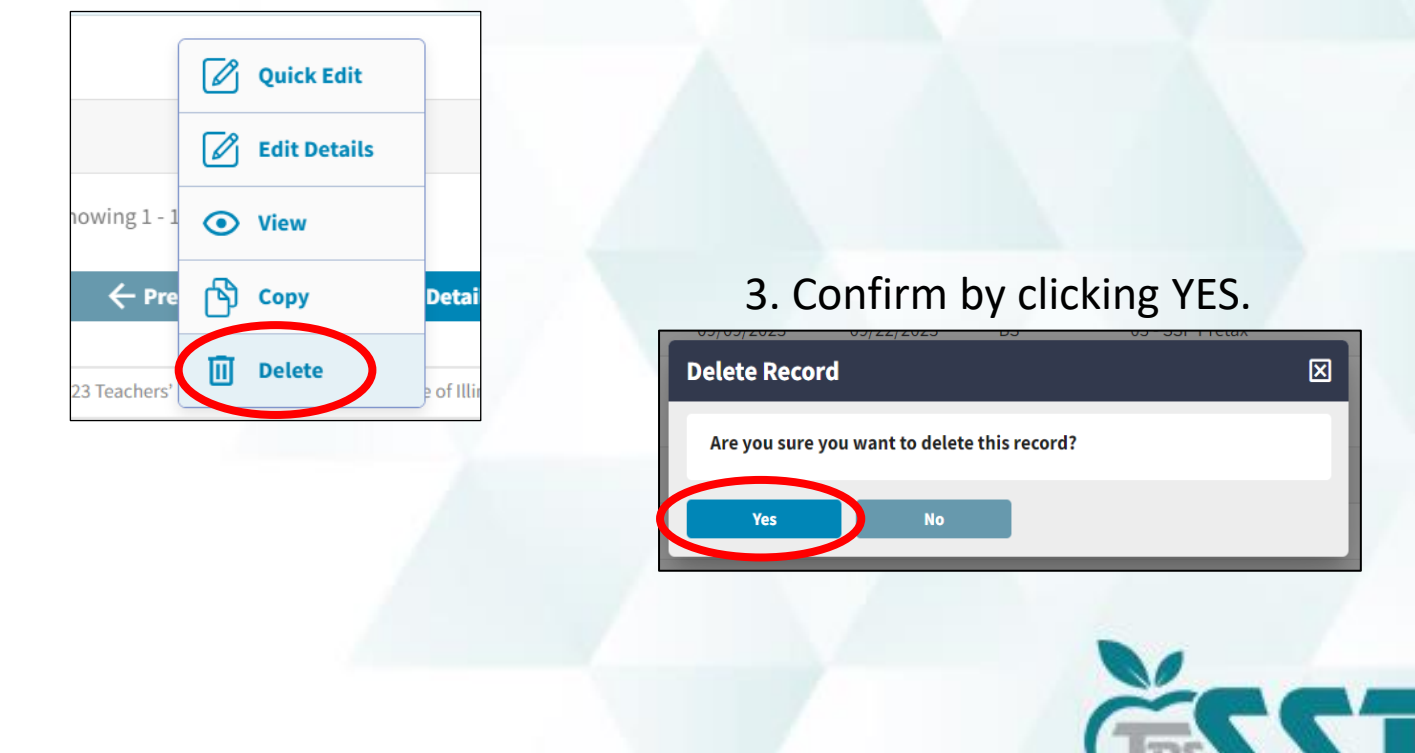

SUPPLEMENTAL SAVINGS PLAN

# **Quick Tips**

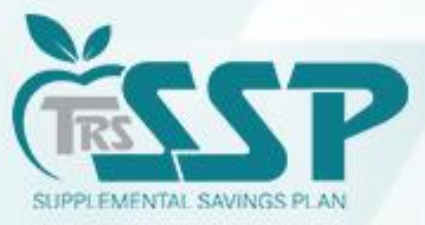

| To return to the HOME PAGE, cl                                                                                                    | ick the TRS Logo                                                                                  |
|----------------------------------------------------------------------------------------------------|---------------------------------------------------------------------------------------------------|
| Teachers' Retirement System Feporting Kervices Employer Information                                                                                                    | Env: CAT Version: 2.24.0.41161 QT Tester, QA                                                      |
| □ Upload File → 💽 Upload Results → 🛨 Details / Adjustments → ∑ Totals → m→ Payment → 🔽 Confirmation                                                                                                    |                                                                                                   |
| Report Summary ID: 87210       Report Type: Defined Contribution       Report Date: 09/19/2023       Report Status: In Progress       Status Date: 09/18/2023 04 <b>T_ Details / Adjustments</b> Make any necessary changes to member records, add records and resolve all errors. <b>Status Date: 09/18/2023 04</b>                                                                             | 4:02:30 PM       Members: 12       Errors: 10         Search by last name       Clear All Sorting |
| Errors for Selected Record (0)       Tip: Address fatal errors first before addressing any others; Corrections to fatal errors may result in the elimination of other errors.         Actions       Last Name       First Name       Last Four       Pay Period Begin       Pay Period End       Payment Reason       Contribution         Actions          SSN        Date         Contribution | Compensation Contributions Emp Defined<br>Contributions                                           |

# SUPPLEMENTAL SAVINGS PLAN

To view an 'IN PROGRESS' Defined Contributions (DC) Report, click on the report in the PAYROLL REPORTING box.

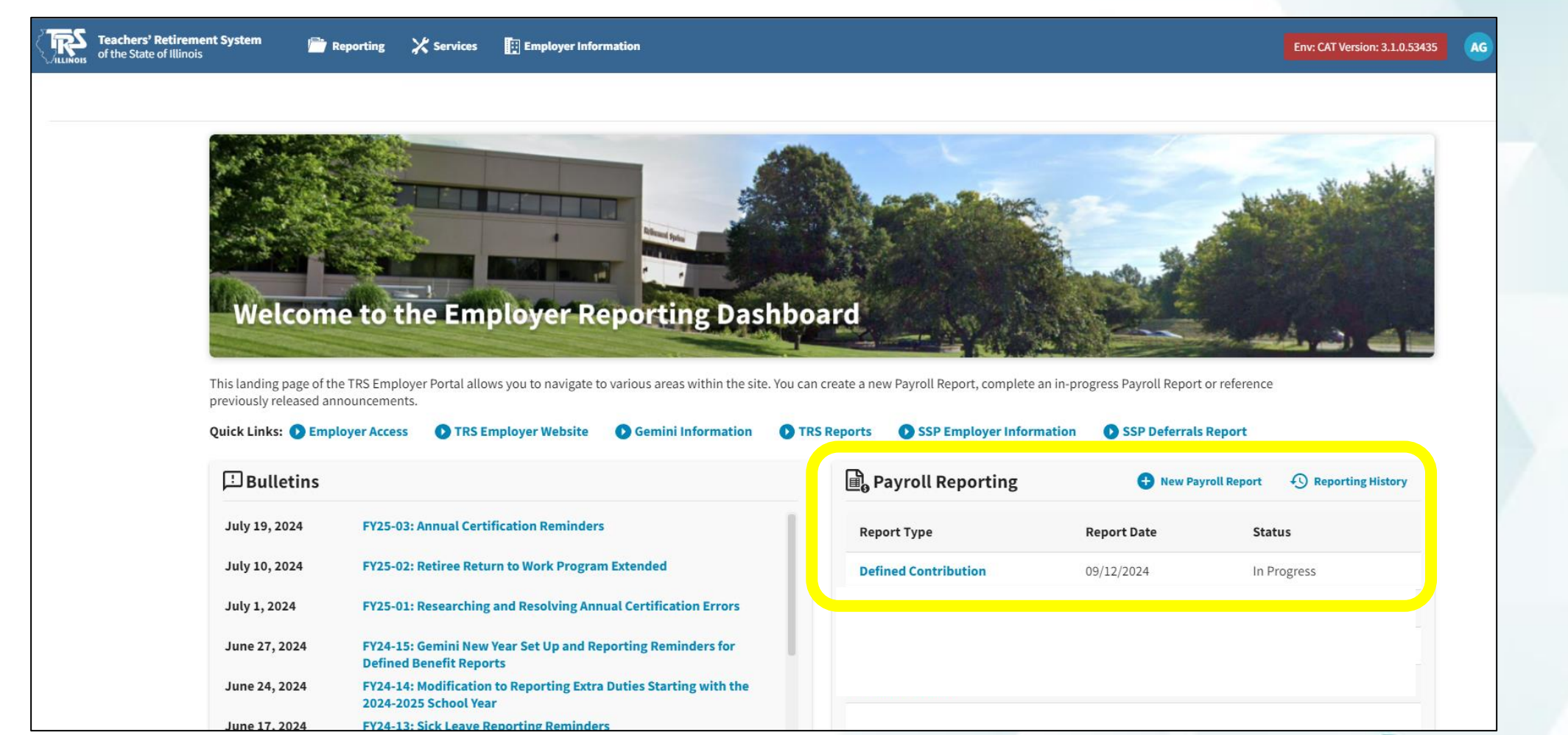

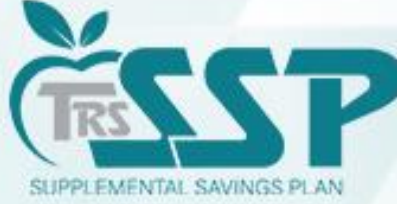

# While in your Report, you may search by employee's last name by using the 'Search by last name...' box.

|                                                                                                    | ort 🔶 🛃 Repli        | ation Results $\rightarrow$ | 크는 Details / Adju                  | stments $\rightarrow \sum$ Totals        | → <u>m</u> + Payment -             | Confirmation                |                         |                              |                      |   |
|----------------------------------------------------------------------------------------------------|----------------------|-----------------------------|------------------------------------|------------------------------------------|------------------------------------|-----------------------------|-------------------------|------------------------------|----------------------|---|
| eport Summ                                                                                                    | nary ID: 87198 Re    | oort Type: Defined          | Contribution R                     | eport Date: 08/18/2023                   | Report Status: In Progress         | Status Date: 09/2           | 18/2023 08:54:05 AM Men | here 12 Entret               | 2                    |   |
| 🗄 Details                                                                                                    | / Adjustments ма     | ke any necessary cha        | nges to member records             | , add records and resolve all error      | s.                                 |                             | Ry                      | arch by last name<br>/an     | X Clear All Sorting  | ( |
| rrors for C                                                                                                    | larence Ryan         | Tip: A                      | ddress fatal errors first be       | fore addressing any others; Corr         | ections to fatal errors may result | in the elimination of other | errors.                 |                              |                      |   |
| Severity                                                                                                    | Error #              | Error Title                 |                                    | Error Messag                             | P ~                                |                             | Error Res               | solution                     |                      |   |
| A         ER5055         SSP Contributions Mismatch         The reported SSP Contributions do not match the<br>Amount for the reported Contribution Category. |                      |                             | itch the member's electo<br>egory. | ed SSP Deferral The com                  | bined total of SSP Contri          | ibutions reported for this  | ; ţ                     |                              |                      |   |
|                                                                                                    |                      |                             |                                    |                                          |                                    |                             |                         |                              |                      | - |
| ▲ Ac                                                                                                    | Last Name            | First Name                  | Last Four SSN                      | Pay Period Begin Date                    | Pay Period End Date                | Payment Reason              | Contribution Category   | Compensation                 | Contributions        | E |
| A Ac                                                                                                    | tions Last Name Ryan | First Name<br>~<br>Clarence | Last Four SSN<br>1130              | Pay Period Begin Date<br>~<br>08/12/2023 | Pay Period End Date                | Payment Reason<br>^<br>BS   | Contribution Category   | <b>Compensation</b> 2,222.00 | Contributions 225.00 | E |

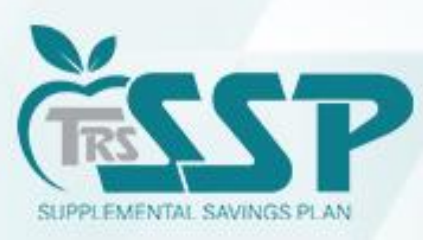

#### How to View Prior Reports in Gemini

In the *Gemini Employer Reporting Dashboard* **Payroll Reporting Box**, click on **Reporting History** to view any previously submitted report.

| Teachers' Retire                                                         | <b>nent System 👘 Repo</b><br>Dis          | rting 💥 Services                             | Employer Information                          |                                                              | Env: CAT Version: 3.1.0.5343     | 5 AG Gerlach, Angela |
|--------------------------------------------------------------------------|-------------------------------------------|----------------------------------------------|-----------------------------------------------|--------------------------------------------------------------|----------------------------------|----------------------|
| Springfield SI                                                           | <b>D 186</b> TRS Code: 084-3              | 1860                                         |                                               |                                                              |                                  |                      |
| Welcome                                                                  | to the Emplo                              | yer Repor                                    | ting Dashboard                                |                                                              |                                  |                      |
| This landing page of the previously released anno Quick Links: () Employ | TRS Employer Portal allows you uncements. | u to navigate to various<br>yer Website O Ge | s areas within the site. You can create a new | Payroll Report, complete an in-prog SSP Employer Information | ress Payroll Report or reference | ce                   |
| 🗄 Bulletins                                                              |                                           |                                              | ∎ <mark>e</mark> Pay                          | roll Reporting                                               | 🕂 New Payroll Report             | Reporting History    |
| July 19, 2024                                                            | FY25-03: Annual Certificati               | on Reminders                                 | Report                                        | Туре Rep                                                     | ort Date Stat                    | us                   |
| July 10, 2024                                                            | FY25-02: Retiree Return to                | Work Program Extend                          | led Define                                    | d Contribution 09/1                                          | 2/2024 In Pr                     | ogress               |

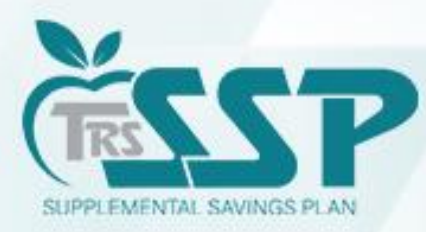

### How to Copy a Record in a Report

Quick Edit

**Edit Details** 

Vie

ጓሽ Cop

owing 1 - 1

3 Teachers'

1. Click the Blue Arrow to the left of the employee's name.

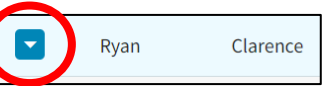

2. In the drop-down menu, select 'COPY'.

3. Once in the record, update the information required then click 'SAVE'.

| mployment inforr                                                                | nation             |                                                          |                            |                                                 |          |                                 |      |   |
|---------------------------------------------------------------------------------|--------------------|----------------------------------------------------------|----------------------------|-------------------------------------------------|----------|---------------------------------|------|---|
| Pay Period Begin Date *<br><mark>09/09/2023</mark>                              |                    | Pay Period End Date * 09/22/2023                         | Pay Date* 09/15/2023       | Payroll Frequency *<br>Bi-Weekly                | •        |                                 |      |   |
| Employment Begin Date*<br>07/01/2023                                            |                    | Employment End Date                                      | Employment End Reas        | Employment Type *<br>Full Time                  | oL<br>DT | b Category *<br>eacher          |      |   |
| Contract Days                                                                   | 180                | FTE Percentage                                           | 6 Contribution Category *  |                                                 |          |                                 |      |   |
|                                                                                 |                    |                                                          |                            |                                                 |          |                                 |      |   |
| arnings & Contrib                                                               | utions             |                                                          |                            |                                                 |          |                                 |      |   |
| arnings & Contrib<br>Full Annual Rate<br>\$ 6                                   | utions<br>1,000.00 | Payment Reason *<br>Base Salary                          | Deferred<br>No 💌           | \$ Compensation *                               | \$       | Earnings that Exceed Salary Lim | nits |   |
| Full Annual Rate<br>\$ 6<br>\$ Contributions *                                  | utions<br>1,000.00 | Payment Reason *<br>Base Salary<br>\$ THIS Contributions | No • •                     | \$ Compensation *<br>Fiscal Year *<br>2023-2024 | \$       | Earnings that Exceed Salary Lim | nits | 6 |
| arnings & Contrib<br>Full Annual Rate<br>S 6<br>S Contributions *<br>imekeeping | utions             | Payment Reason *<br>Base Salary<br>\$ THIS Contributions | No  S Employer Defined Con | \$ Compensation *<br>Fiscal Year *<br>2023-2024 | \$       | Earnings that Exceed Salary Lim | nits | 6 |

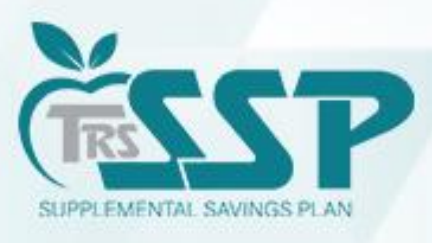

# Year to Date (YTD) Report

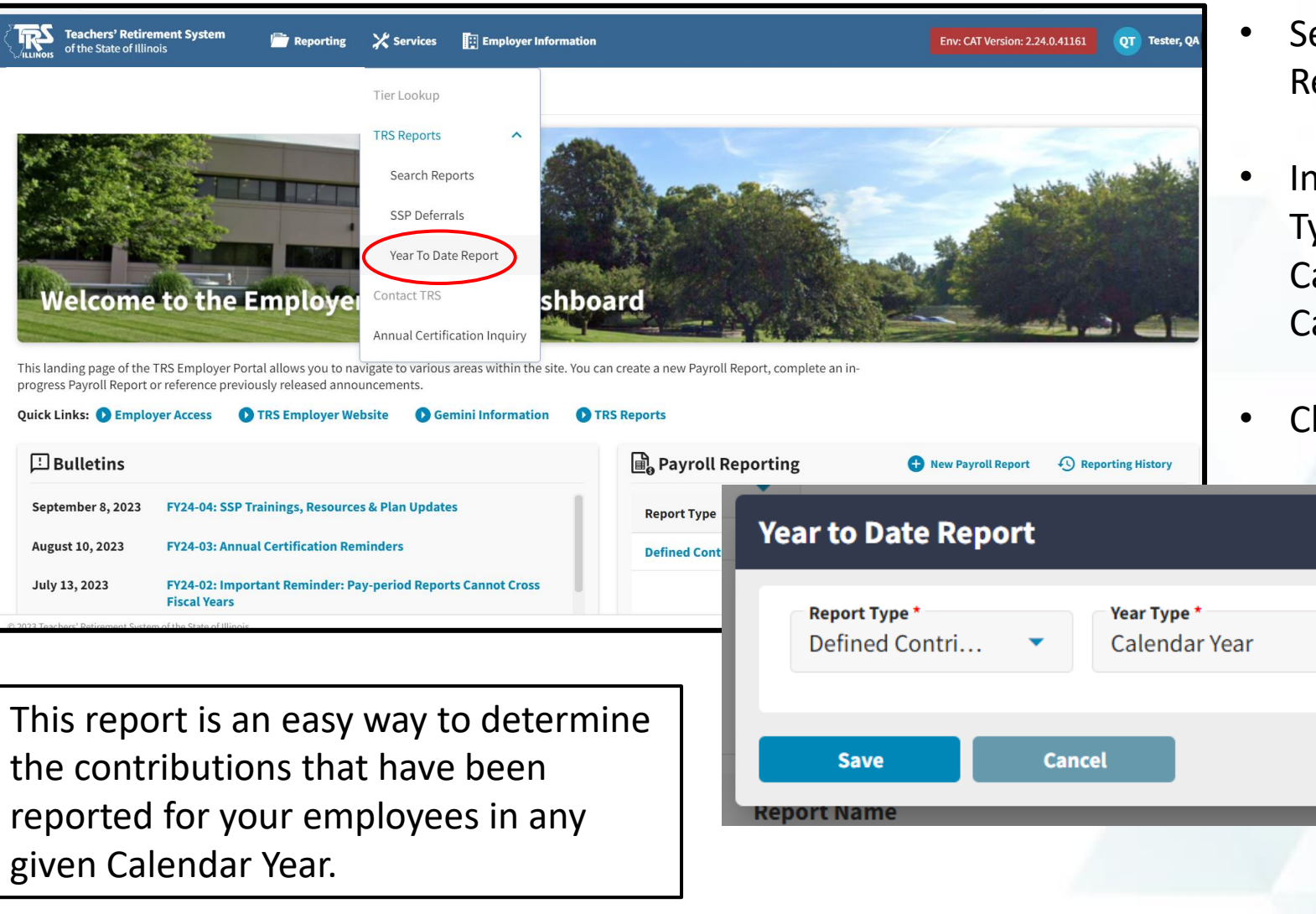

- Select Services, TRS Reports, Year to Date Report.
- In the pop-up window, select the Report Type - Defined Contributions, Year Type – Calendar Year, and the appropriate Calendar Year from the drop-down menu.

| • | Click the | SAVE | button. |
|---|-----------|------|---------|
|---|-----------|------|---------|

**Calendar Year** 

2023

-

|       | 1    |        |       |      |  |
|-------|------|--------|-------|------|--|
| Ĉ     | 3    | -(     | -     |      |  |
|       | 52   | 4      |       |      |  |
| SUPPI | EMEN | TAL SA | VINGS | PLAN |  |

X

# **Additional Information**

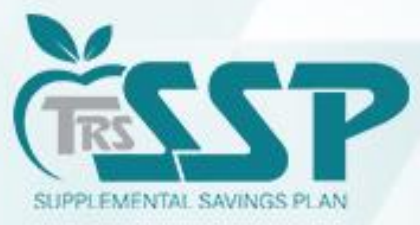

# **Local Voya Education Representatives**

Local TRS SSP representatives\* are available to provide ongoing educational support to help meet eligible TRS members' retirement needs, including:

- o Plan information and enrollment assistance
- o Information on consolidation of retirement accounts
- Financial wellness education
- o Individual meetings
- o Group education meetings and seminars

To schedule an individual virtual appointment, go to <u>https://trsssp457b.timetap.com</u>.

Members may join an upcoming SSP informational webinar by registering at <u>https://trsssp-statewide-webinar.timetap.com/#/</u>

Access the Local Representative Flyer at trsilssp.voya.com.

\*Information from registered Plan Service Representatives is for educational purposes only and is not legal, tax or investment advice. Local Plan Service Representatives are registered representatives of Voya Financial Advisors, Inc., member SIPC.

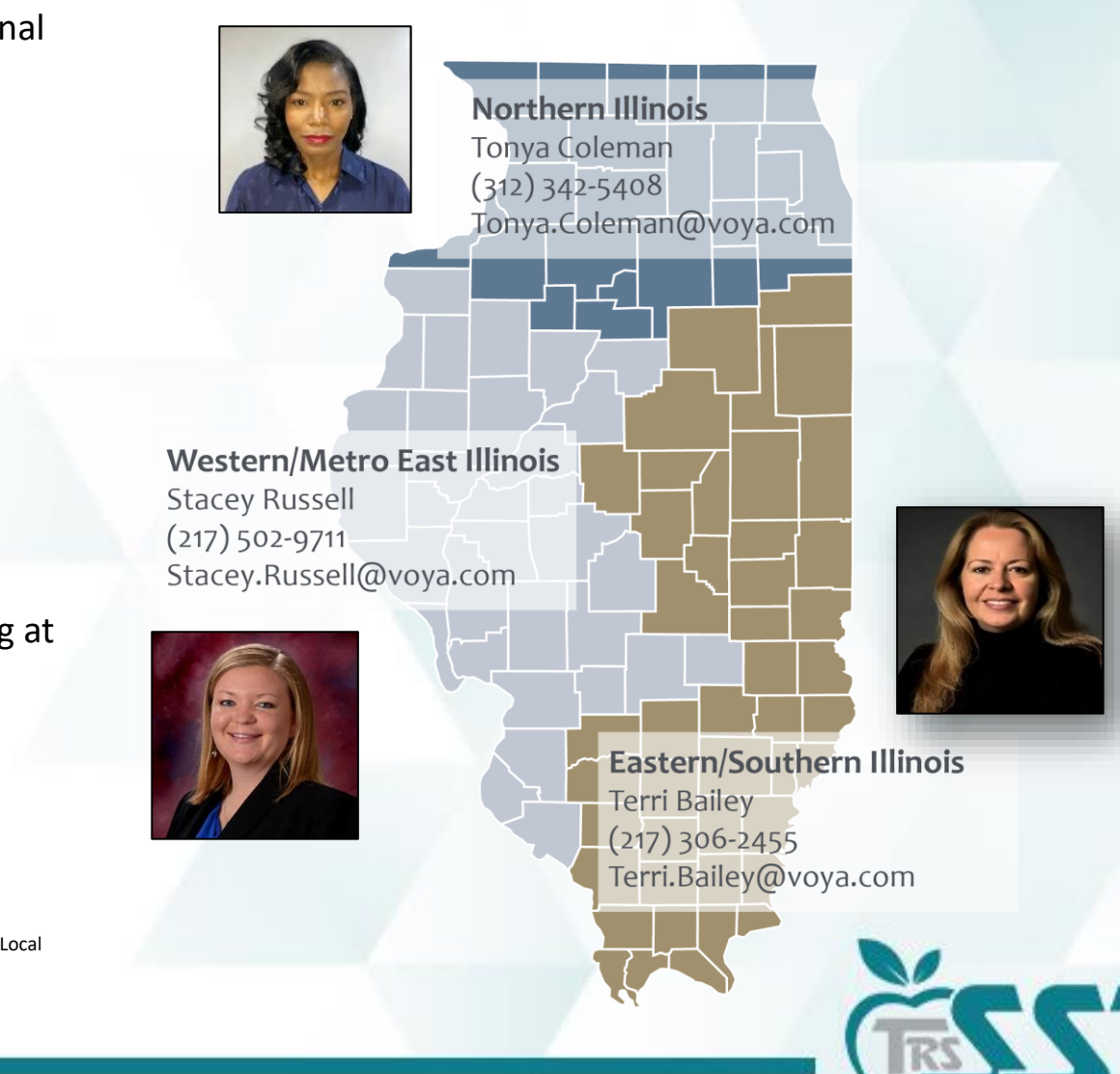

SUPPLEMENTAL SAVINGS PLAN

# **TRS SSP Reporting Resources**

#### • Voya TRS SSP Participant Resources

- TRS SSP Portal: <u>trsilssp.voya.com</u>
- > TRS SSP Service Center: 844-877-4572 (844-TRS-457B)
  - Voya Customer Service Associates are available Monday through Friday, 7 a.m. to 7 p.m. CT, except for stock market holidays.
- Miscellaneous Procedures
  - Employer Portal Defined Contribution (DC) Reporting: File Upload Process
  - Employer Portal Defined Contribution (DC) Reporting: Replication Process
  - How to Add a Contact in Gemini
  - Employer Portal Banking Procedures

#### • Employer Communications, Trainings & FAQs

- SSP: <u>TRS SSP Employer Website</u>
- Gemini: <u>Gemini Resources</u>
- ➢ FAQs: <u>TRS SSP FAQs</u>
- Summer Payroll Training
- Gemini Payroll Schedule Training
- SSP Overview and Updates Training

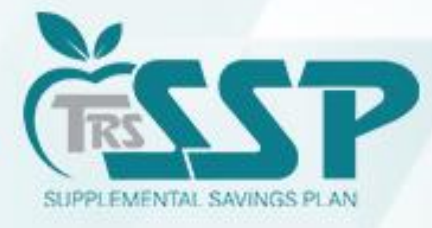

# **CONTACT US!**

## TRS SUPPLEMENTAL SAVINGS PLAN (SSP) INQUIRIES

#### EMAIL: <u>SSP@trsil.org</u>

#### **EMPLOYER SUPPORT LINE (SSP):** 888-678-3675, OPTION #3

SSP Payment Inquiries: <a href="mailto:SSPAccounting@trsil.org">SSP Payment Inquiries: SSPAccounting@trsil.org</a>

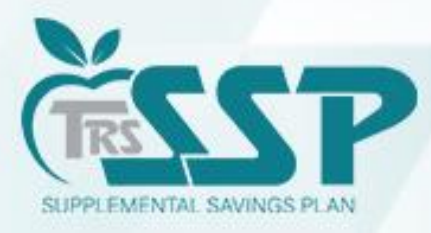

# Q&A

# Thank you for attending!

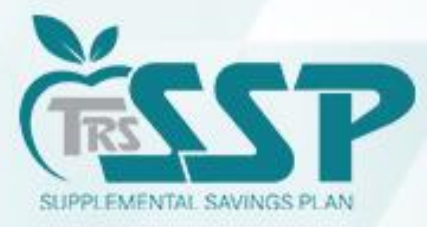